## PCI-815VE

Socket370 Celeron/Pentium III PCI Bus Half-Size CPU Card User's Manual

Version 1.1

#### **Copyright Notice**

#### Manual Rev 1.00: Feb. 18, 2001

This publication is protected by copyright and all rights are reserved. No part of it may be reproduced or transmitted by any means or in any form, without prior consent of the original manufacturer.

The information in this document has been carefully checked and is believed to be accurate. However, the original manufacturer assumes no responsibility for any inaccuracies that may appear in this manual. In no event will the original manufacturer be liable for direct, indirect, special, exemplary, incidental, incidental or consequential damages resulting from any defect or omission in this manual, even if advised of possibility of such damages. The material contained herein is for informational purposes only.

#### Acknowledgments

Award is a registered trademark of Award Software International, Inc. PS/2 is a trademark of International Business Machines Corporation. Intel and Celeron are registered trademarks of Intel Corporation. Microsoft Windows is a registered trademark of Microsoft Corporation. Winbond is a registered trademark of Winbond Electronics Corporation. All other product names or trademarks are properties of their respective owners.

PCI-815VE User's Manual

## **Getting services from NEATEK**

Customer Satisfaction is always the most important thing for NEATEK Tech Inc. If you need any help or service, please contact us and get it.

| <b>NEATEK Technology Inc.</b> |                                                |                |                     |
|-------------------------------|------------------------------------------------|----------------|---------------------|
| Web Site                      | http://www.neatek.com.tw                       |                |                     |
| Sales & Service               | service@neatek.com.tw                          |                |                     |
| TEL                           | +886-2-29102358                                | FAX            | +886-2-29102332     |
| Address                       | 2F, No. 2, Lane 7, Pao-Kao R<br>Taiwan, R.O.C. | oad, Hsin-Tier | n City, Taipei, 231 |

Please inform or FAX us of your detailed information for a prompt, satisfactory and constant service.

| Detailed Company Information |                       |         |  |
|------------------------------|-----------------------|---------|--|
| Company/Organization         |                       |         |  |
| Contact Person               |                       |         |  |
| E-mail Address               |                       |         |  |
| Address                      |                       |         |  |
| Country                      |                       |         |  |
| TEL                          |                       | FAX     |  |
| Web Site                     |                       |         |  |
|                              | Questions             |         |  |
| Product Model                |                       |         |  |
| Environment to Use           | DOS :                 |         |  |
|                              | Computer Brand :      | -       |  |
|                              | □М/В :                | DCPU :  |  |
|                              | □Chipset :            | □BIOS : |  |
|                              | □Video Card :         |         |  |
|                              | □Network Interface Ca | rd :    |  |
|                              | □Other :              |         |  |
|                              |                       |         |  |
| Challenge Description        |                       |         |  |
| Suggestions for NEATEK       |                       |         |  |

PCI-815VE User's Manual

## **Table of Contents**

| 1. Introduction                     | 4  |
|-------------------------------------|----|
| Product Description                 | 4  |
| Checklist                           | 5  |
| Specifications                      | 6  |
| Board Dimensions                    | 7  |
| 2. Installations                    | 8  |
| Installing the CPU                  | 9  |
| mPCI Daughter Card Installation     | 10 |
| Installing the Memory (DIMM)        | 11 |
| Setting the Jumpers                 | 12 |
| Connectors on PCI-815VE             | 17 |
| 3. BIOS Setup                       | 34 |
| 4. Drivers Installation             | 55 |
| Windows 98 Drivers Installation     | 56 |
| Windows NT 4.0 Drivers Installation | 66 |
| Windows 2000 Drivers Installation   | 73 |
| Appendix                            | 75 |
| A. I/O Port Address Map             |    |
| B. Interrupt Request Lines (IRQ)    |    |

PCI-815VE User's Manual

## 1

## Introduction

#### **Product Description**

PCI-815VE is a high-performance flexible Half Size PCI CPU card that comes with one built-in mPCI socket that supports mPCI daughter cards with VGA, VGA/LAN, Ethernet (LAN), SCSI, and IEEE 1394 functions.

PCI-815VE is based on the Intel 815E chipset that contains the Graphics and Memory Controller Hub (GMCH), the I/O Controller Hub (ICH2) and the Firmware Hub (FWH). It supports 66/100/133MHz system bus, up 1GHz CPU speed, integrated 2D/3D graphics accelerator, and 100/133MHz SDRAM modules. With the ICH2, it is able to support UDMA33/66/100, four USB ports, and integrated LAN.

System memory is provided by a 168-pin DIMM socket that accommodates SDRAM with a maximum capacity of 256MB. The Award BIOS facilitates easy system configuration and peripheral setup. Other advanced features include a 256-level watchdog timer (supported by LPC I/O IT8712), and IrDA interface.

PCI-815VE User's Manual

### Checklist

Your PCI-815VE package should include the items listed below.

- The PCI-815VE Intel 815E Half Size PCI CPU Card
- This User's Manual
- 1 IDE Ribbon Cable
- 1 Floppy Ribbon Connector
- 2 Serial Port Ribbon Cable and 1 Parallel Port Attached to a Mounting Bracket
- 1 3-pin power cable
- 1 CD containing the following:
- Chipset Drivers
- Flash Memory Utility

## Specifications

| Processor             | Socket 370 support Intel Celeron / Coppermine,           |
|-----------------------|----------------------------------------------------------|
| Supported             | 300MHz~1GHz, 66/100/133MHz Bus Speed                     |
| Chipset               | Intel 815E Chipset                                       |
| BIOS                  | Award BIOS                                               |
|                       | Supports ACPI, DMI, PnP                                  |
| System Memory         | 1x DIMM socket supports up to 256MB capacity             |
|                       | PC100/PC133 supported                                    |
| LPC I/O Chipset       | ITE IT8712 (keyboard controller is built-in)             |
| I/O Features          | 1x FDD (up to 2.88MB, 3 Mode, LS120)                     |
|                       | 1x Parallel Port (EPP, ECP Port)                         |
|                       | 2x Serial Ports (1x RS232 and 1x RS232/422/485)          |
|                       | 1x IrDA TX/RX Headers                                    |
| <b>Bus Master IDE</b> | 2x IDE interfaces for up to 4 devices; supports PIO Mode |
|                       | 3/4 or UDMA/33/66/100 HDD, and ATAPI CD-ROM              |
| VGA                   | 815E integrated graphics                                 |
|                       | Shared memory                                            |
|                       | Optional 4MB display cached on board                     |
| LAN                   | ICH2 integrated Ethernet controller                      |
|                       | 10Base-T / 100Base-TX protocol                           |
| Hardware              | Built-in IT8712                                          |
| Monitoring            | Monitors CPU/system temperature and voltages             |
| mPCI Socket           | One mPCI socket supports mPCI daughter cards for Intel   |
|                       | 82559 Ethernet, Realtek 8139 Ethernet, Initio Inic1060   |
|                       | SCSI, SiS 6326 VGA, Ti TSB43AA22 IEEE 1394, and          |
|                       | SMI721 VGA.                                              |
| USB                   | Pin header for 4 USB ports                               |
| Watchdog Timer        | 256 segments (0, 1, 2, 3, 255 sec.)                      |
| System Voltage        | +5V,+3.3V,+12V,Vcore,VTT,+2.5V,+1.8V                     |
| Power                 | +5V : 12A (max)                                          |
| Requirements          |                                                          |
| Operating             | 0°C to 60°C                                              |
| Temperature           |                                                          |
| Storage               | -20°C to 80°C                                            |
| Temperature           |                                                          |
| Relative              | 10% to 90% (non-condensing)                              |
| Humidity              | ζ C/                                                     |

PCI-815VE User's Manual

## **Board Dimensions**

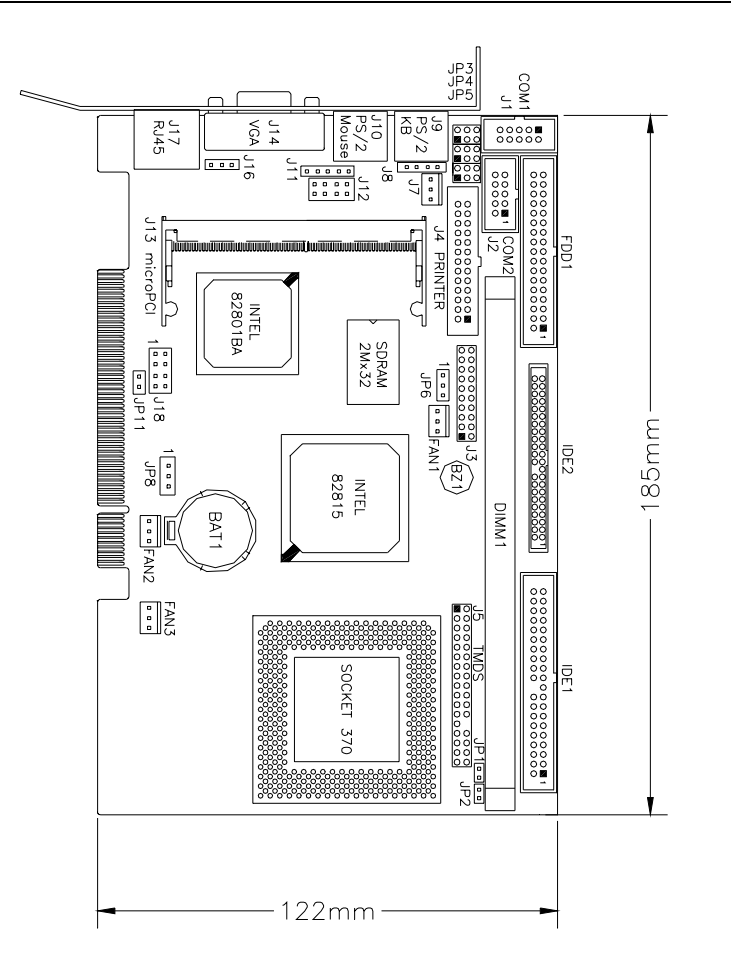

PCI-815VE User's Manual

# 2

## Installations

This section provides information on how to use the jumpers and connectors on the PCI-815VE in order to set up a workable system. The topics covered are:

| 9  |
|----|
| 10 |
| 11 |
| 12 |
| 17 |
|    |

#### **Installing the CPU**

The PCI-815VE Half Size PCI CPU Card supports a Socket 370 processor socket for Intel Pentium III and Celeron processors.

The Socket 370 processor socket is a PGA type socket that uses small footprint. Unlike ZIF sockets, this PGA type socket does not have a lever to secure the processor, but the processor would automatically be secured when inserted. However, to remove the processor from the socket would require certain tools. The figure below shows a PGA socket with a processor to be inserted. Note orientation of the processor when inserting it into the processor socket.

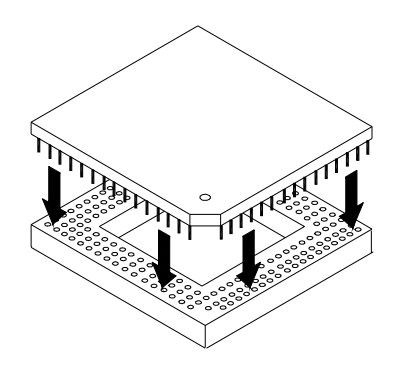

After you have installed the processor into the socket, check if the jumpers for the CPU type and speed are correct.

**NOTE**: Ensure that the CPU heat sink and the CPU top surface are in total contact to avoid CPU overheating problem that would cause your system to hang or be unstable.

PCI-815VE User's Manual

### mPCI Daughter Card Installation

The PCI-815VE Half Size PCI CPU card is integrated with a **mPCI** socket that uses SO-DIMM 144-pin connectors. These sockets can accommodate the optional mPCI daughter cards.

To insert the mPCI daughter cards, position it at 30° to the PCB and gently push it into the mPCI connector (See Figure 1 below). The card will not fit when inserted at an angle of 45° or 15°. Once inserted, slowly press the card towards the PCB until it locks on both sides to the clips of the connector. Screw the card to the PCB to secure the installation. To remove the mPCI card, pull the 'clips' sideways as shown in Figure 2 below.

Figure 1.

Figure 2.

PCI-815VE User's Manual

#### **Installing the Memory (DIMM)**

The PCI-815VE Half Size PCI CPU Card supports one 168-pin DIMM socket supporting a maximum total memory of 256MB in SDRAM type. The memory module capacities supported are 32MB, 64MB, 128MB and 256MB.

#### **Installing and Removing DIMMs**

To install the DIMM, locate the memory slot on the CPU card and perform the following steps:

- 1. Hold the DIMM so that the two keys of the DIMM align with those on the memory slot.
- 2. Gently push the DIMM in an upright position until the clips of the slot close to hold the DIMM in place when the DIMM touches the bottom of the slot.
- 3. To remove the DIMM, press the clips with both hands.

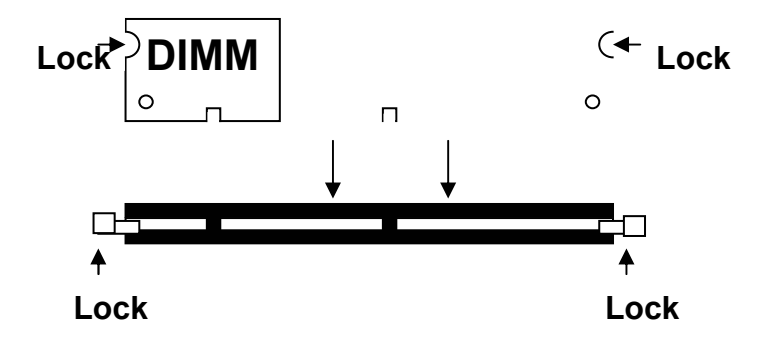

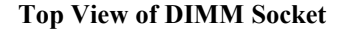

## Setting the Jumpers

Jumpers are used on PCI-815VE to select various settings and features according to your needs and applications. Contact your supplier if you have doubts about the best configuration for your needs. The following lists the connectors on PCI-815VE and their respective functions.

| Jumper Locations on PCI-815VE                 | 13 |
|-----------------------------------------------|----|
| Configuring the CPU Frequency                 | 14 |
| JP1, JP2: CPU Overclocking                    | 14 |
| JP3, JP4, JP5: RS232/422/485 (COM2) Selection | 14 |
| JP6: Clear Keyboard Password                  | 16 |
| JP8: Clear CMOS Contents                      | 16 |
| JP11: BIOS Write Protect                      | 16 |
|                                               |    |

#### Jumper Locations on PCI-815VE

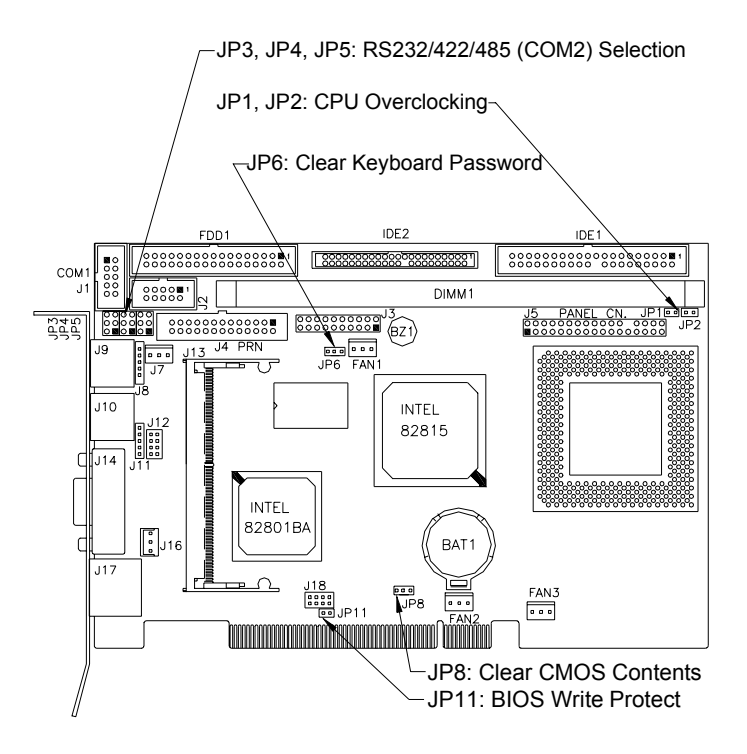

PCI-815VE User's Manual

#### **Configuring the CPU Frequency**

The PCI-815VE Half Size PCI CPU card does not provide DIP switches to configure the processor speed (CPU frequency). However, the processor speed can be configured inside the BIOS Setup. Refer to the BIOS Setup section in this manual on how to change the processor speed.

#### JP1, JP2: CPU Overclocking

Use JP1 and JP2 2-pin jumpers when overclocking the CPU bus speed from 66MHz to 100MHz or 100MHz to 133MHz. Refer to the table below. Note that some processors cannot be overclocked because their bus speed has been 'locked' by the manufacturer and overclocking can cause the system to hang or become unstable.

| Jumper | Normal | 66 <b>→</b> 100MHz | 100 <b>→</b> 133MH |
|--------|--------|--------------------|--------------------|
|        |        |                    | Z                  |
| JP1    | SHORT  | SHORT              | PEN                |
| JP2    | SHORT  | DPEN               | SHORT              |

#### JP3, JP4, JP5: RS232/422/485 (COM2) Selection

COM1 is fixed for RS-232 use only.

COM2 is selectable for RS232, RS-422 and RS-485.

PCI-815VE User's Manual

|                                                                                                  | COM2<br>Function | RS-232    | RS-422    | RS-485    |
|--------------------------------------------------------------------------------------------------|------------------|-----------|-----------|-----------|
|                                                                                                  |                  | JP4:      | JP4:      | JP4:      |
| 0- <u>-</u> 0                                                                                    |                  | 1-2       | 3-4       | 5-6       |
|                                                                                                  | Jumper           |           |           |           |
| P4-10-0                                                                                          | Setting          | JP3·      | JP3·      | JP3·      |
| 3 1 2                                                                                            | (pin             | 3-5 & 4-6 | 1-3 & 2-4 | 1-3 & 2-4 |
| 0<br>D<br>D<br>D<br>D<br>D<br>D<br>D<br>D<br>D<br>D<br>D<br>D<br>D<br>D<br>D<br>D<br>D<br>D<br>D | closed)          |           |           |           |
|                                                                                                  |                  | JP5:      | JP5:      | JP5:      |
|                                                                                                  |                  | 3-5 & 4-6 | 1-3 & 2-4 | 1-3 & 2-4 |
|                                                                                                  |                  |           |           |           |

The following table describes the jumper settings for COM2 selection.

#### JP6: Clear Keyboard Password

JP6, a 3-pin header, can be used to clear the keyboard password when you have forgotten the keyboard password configured in the BIOS Setup. After clearing the keyboard password, you can then turn on the system through the power button.

| JP6 | Function                |
|-----|-------------------------|
| 123 | Normal                  |
| 123 | Clear keyboard password |

#### JP8: Clear CMOS Contents

Use JP8, a 3-pin header, to clear the CMOS contents. Note that the ATX-power connector should be disconnected from the CPU card before clearing CMOS.

| JP8 | Setting                 | Function   |
|-----|-------------------------|------------|
| 123 | Pin 1-2<br>Short/Closed | Normal     |
| 123 | Pin 2-3<br>Short/Closed | Clear CMOS |

#### **JP11: BIOS Write Protect**

JP11 can be used to protect the BIOS from being overwritten due to accidental modification or virus attacks.

| JP11  | Write Protect |
|-------|---------------|
| SHORT | Disabled      |
|       | Enabled       |

PCI-815VE User's Manual

### **Connectors on PCI-815VE**

The connectors on PCI-815VE allows you to connect external devices such as keyboard, floppy disk drives, hard disk drives, printers, etc. The following table lists the connectors on PCI-815VE and their respective functions.

| . 18 |
|------|
| . 19 |
| . 19 |
| .24  |
| .25  |
| .25  |
| .26  |
| .27  |
| .27  |
| .27  |
| 28   |
| .29  |
| .29  |
| .30  |
| .31  |
| .32  |
| .32  |
| .33  |
| .33  |
|      |

#### Connector Locations on PCI-815VE

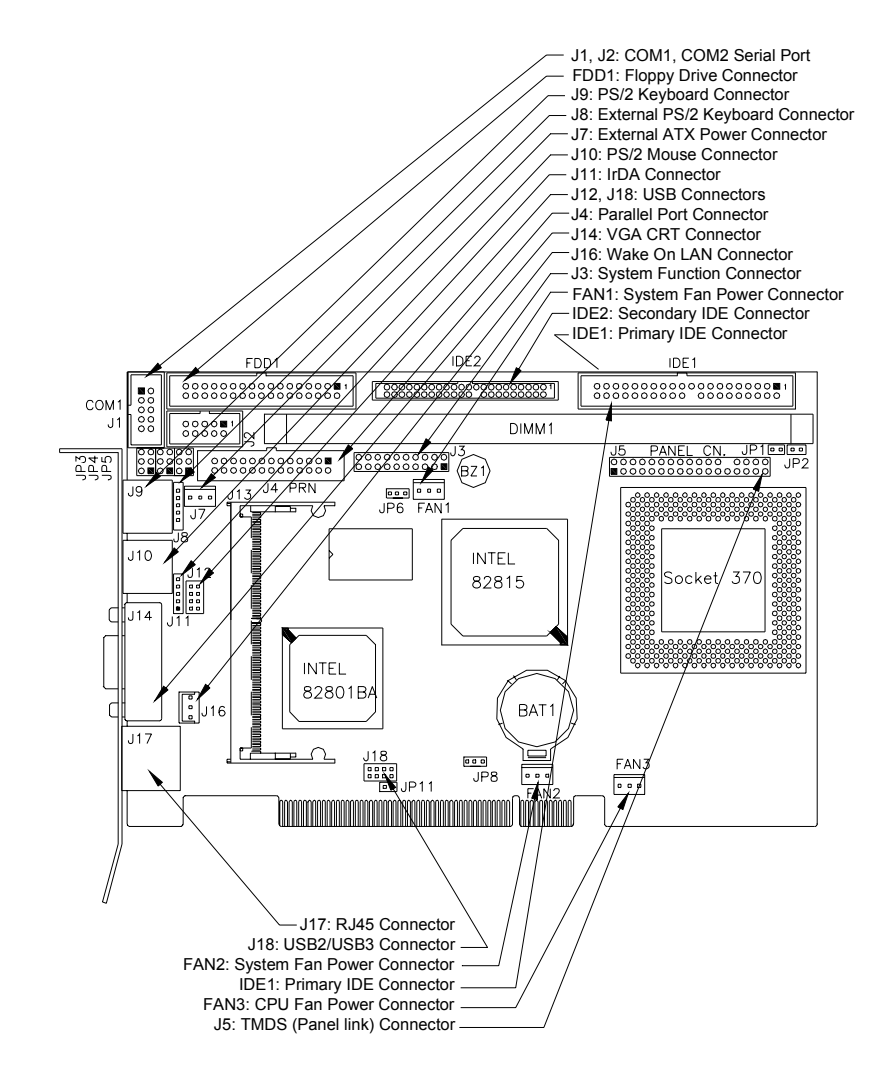

PCI-815VE User's Manual

#### J1, J2: COM1, COM2 Serial Port

J1 and J2 both 10-pin headers, are the onboard serial port connectors of the PCI-815VE. The following table shows the pin assignments of these connectors.

| J1             | Pin # | S             | Signal Name | e      |
|----------------|-------|---------------|-------------|--------|
| Fixed as       |       | <b>RS-232</b> | RS-422      | RS-485 |
| RS-232         | 1     | DCD           | TX-         | DATA-  |
| 100 202        | 2     | RX            | TX+         | DATA+  |
| 10             | 3     | TX            | RX+         | NC     |
| <b>J</b> 2     | 4     | DTR           | RX-         | NC     |
| Configurabl    | 5     | GND           | GND         | GND    |
| e              | 6     | DSR           | RTS-        | NC     |
| as RS 232/     | 7     | RTS           | RTS+        | NC     |
| as KS-232/     | 8     | CTS           | CTS+        | NC     |
| KS-422/485     | 9     | RI            | CTS-        | NC     |
| with           | 10    | NC            | NC          | NC     |
| jumpers        |       |               |             |        |
| IP3/IP4/IP5    |       |               |             |        |
| 01 2/01 1/01 2 |       |               |             |        |
|                |       |               |             |        |

#### **J3: System Function Connector**

J3 provides connectors for system indicators that provide light indication of the computer activities and switches to change the computer status. J3 is a 20-pin header that provides interfaces for the following functions.

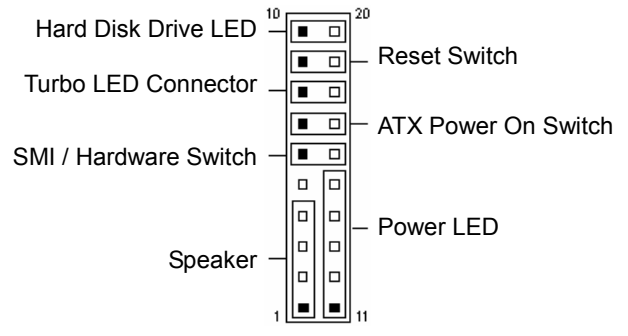

PCI-815VE User's Manual

Signal Name Speaker out No connect Ground +5V

## Speaker: Pins 1 - 4

This connector provides an interface to a speaker for audio tone generation. An 8-ohm speaker is recommended.

4

| U    | 1     |
|------|-------|
|      | Pin # |
| 1 10 |       |
|      | 1     |
|      | 1     |
|      | 2     |
|      | 3     |

PCI-815VE User's Manual

#### Power LED: Pins 11 - 15

The power LED indicates the status of the main power switch.

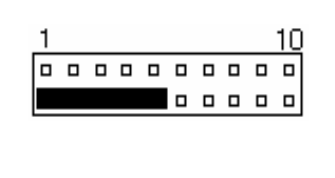

| Pin # | Signal<br>Name |
|-------|----------------|
| 11    | Power LED      |
| 12    | No connect     |
| 13    | Ground         |
| 14    | No connect     |
| 15    | Ground         |

#### SMI/Hardware Switch: Pins 6 and 16

This connector supports the "Green Switch" on the control panel, which, when pressed, will force the system into the power-saving mode immediately.

| 1 |  |  |  |  | <u>10</u> |  |
|---|--|--|--|--|-----------|--|
|   |  |  |  |  |           |  |
|   |  |  |  |  |           |  |
| _ |  |  |  |  |           |  |
|   |  |  |  |  |           |  |

| Pin # | Signal<br>Name |
|-------|----------------|
| 6     | Sleep          |
| 16    | Ground         |

#### ATX Power ON Switch: Pins 7 and 17

This 2-pin connector is an "ATX Power Supply On/Off Switch" on the system that connects to the power switch on the case. When pressed, the power switch will force the system to power on. When pressed again, it will force the system to power off.

| 1 |  |  |  |  | 10 |
|---|--|--|--|--|----|
|   |  |  |  |  |    |
|   |  |  |  |  |    |

PCI-815VE User's Manual

#### **Turbo LED Connector: Pins 8 and 18**

There is no turbo/deturbo function on the CPU card. The Turbo LED on the control panel will always be On when attached to this connector.

| 1 |  |  |  |  | <u>10</u> |  |
|---|--|--|--|--|-----------|--|
|   |  |  |  |  |           |  |
|   |  |  |  |  |           |  |
| _ |  |  |  |  |           |  |

| Pin # | Signal<br>Name |
|-------|----------------|
| 8     | 5V             |
| 18    | Ground         |

PCI-815VE User's Manual

#### **Reset Switch: Pins 9 and 19**

The reset switch allows the user to reset the system without turning the main power switch off and then on again. Orientation is not required when making a connection to this header.

| 1 |  |  |  |  | 10 |
|---|--|--|--|--|----|
|   |  |  |  |  |    |
|   |  |  |  |  |    |

#### Hard Disk Drive LED Connector: Pins 10 and 20

This connector connects to the hard drive activity LED on control panel. This LED will flash when the HDD is being accessed.

| 1        |   |   |   |   |   | 10 | ! | Pin # | Signal  |
|----------|---|---|---|---|---|----|---|-------|---------|
|          |   |   |   |   |   |    |   |       | Name    |
| <u> </u> | - | - | - | - | - |    | I | 10    | HDD LED |
|          |   |   |   |   |   |    |   | 20    | 5V      |

PCI-815VE User's Manual

J4: Parallel Port Connector The following table describes the pin out assignments of this connector.

|                      | Signal Name   | Pin | Pin | Signal     |
|----------------------|---------------|-----|-----|------------|
|                      | 0             | #   | #   | Name       |
|                      | Line printer  | 1   | 14  | AutoFeed   |
|                      | strobe        |     |     |            |
|                      | PD0, parallel | 2   | 15  | Error      |
|                      | data 0        |     |     |            |
|                      | PD1, parallel | 3   | 16  | Initialize |
|                      | data l        |     |     |            |
|                      | PD2, parallel | 4   | 17  | Select     |
|                      | data 2        |     |     |            |
| 13 <sup>J L</sup> 26 | PD3, parallel | 5   | 18  | Ground     |
| J4                   | data 3        |     |     |            |
|                      | PD4, parallel | 6   | 19  | Ground     |
|                      | data 4        |     |     |            |
|                      | PD5, parallel | 7   | 20  | Ground     |
|                      | data 5        |     |     |            |
|                      | PD6, parallel | 8   | 21  | Ground     |
|                      | data 6        |     |     |            |
|                      | PD7, parallel | 9   | 22  | Ground     |
|                      | data 7        |     |     |            |
|                      | ACK,          | 10  | 23  | Ground     |
|                      | acknowledge   |     |     |            |
|                      | Busy          | 11  | 24  | Ground     |
|                      | Paper empty   | 12  | 25  | Ground     |
|                      | Select        | 13  | N/A | N/A        |

PCI-815VE User's Manual

#### **J5: TMDS Panel Connector**

TMDS stands Transition Minimized Differential Signaling. J5 TMDS panel connector is to be connected to the optional 850AP daughter card. The table below shows the pin assignments of this connector.

|         | Signal         | Pin | Pin | Signal Name |
|---------|----------------|-----|-----|-------------|
|         | Name           | #   | #   |             |
| 1 2     | +5V            | 1   | 2   | +3.3V       |
|         | Ground         | 3   | 4   | Ground      |
|         | D1             | 5   | 6   | D0          |
|         | D3             | 7   | 8   | D2          |
|         | D5             | 9   | 10  | D4          |
|         | D7             | 11  | 12  | D6          |
|         | D9             | 13  | 14  | D8          |
|         | D11            | 15  | 16  | D10         |
|         | +3.3V          | 17  | 18  | +3.3V       |
|         | -PCIRST        | 19  | 20  | Ground      |
| 33 - 32 | BLANK#         | 21  | 22  | HSYNC       |
|         | Ground         | 23  | 24  | VSYNC       |
| .15     | <b>3VFTSCL</b> | 25  | 26  | Protect pin |
| 00      | <b>3VFTSDA</b> | 27  | 28  | 5VFTSDA     |
|         | +1.8V          | 29  | 30  | 5VFTSCL     |
|         | CLK0           | 31  | 32  | Ground      |
|         | CLK1           | 33  | 34  | SL_STALL    |

#### J7: External ATX Power Connector

|       | Pin # | Signal Name        |
|-------|-------|--------------------|
|       | 1     | PS-ON (soft on/of) |
| 3 2 1 | 2     | Ground             |
|       | 3     | 5VSB (Standby      |
|       |       | +5V)               |

PCI-815VE User's Manual

#### J8: External PS/2 Keyboard Connector

| KB Clk   | N.C.  | Vcc |
|----------|-------|-----|
| <b>b</b> |       |     |
| KB da    | ata G | ind |

| Pin # | Signal<br>Name |
|-------|----------------|
| 1     | KB clock       |
| 2     | KB data        |
| 3     | N.C.           |
| 4     | Ground         |
| 5     | Vcc            |

PCI-815VE User's Manual

#### J9: PS/2 Keyboard Connector

|    | Pin # | Signal Name |
|----|-------|-------------|
|    | 1     | Keyboard    |
|    |       | data        |
|    | 2     | N.C.        |
| J9 | 3     | GND         |
|    | 4     | 5V          |
|    | 5     | Keyboard    |
|    |       | clock       |
|    | 6     | N.C.        |

#### J10: PS/2 Mouse Connector

|     | Pin # | Signal Name |
|-----|-------|-------------|
|     | 1     | Mouse data  |
|     | 2     | N.C.        |
|     | 3     | N.C.        |
| J10 | 4     | 5V          |
|     | 5     | Mouse Clock |
|     | 6     | N.C.        |

#### J11: IrDA Connector

J11 is used for an optional IrDA connector for wireless communication.

| +5V IRRX IRTX   | Pin # | Signal<br>Name |
|-----------------|-------|----------------|
|                 | 1     | +5V            |
| I I<br>N.C. Gnd | 2     | No connect     |
|                 | 3     | Ir RX          |
|                 | 4     | Ground         |
|                 | 5     | Ir TX          |

PCI-815VE User's Manual

#### J12, J18: USB Connectors

J12 (USB0, USB1) and J18 (USB2, USB3) are the on board USB pin headers connectors. Overall, the two sets of pin headers support four USB ports.

| J12<br>1 0 0 8<br>2 0 0 7 | Signal<br>Name | Pi<br>n | Pi<br>n | Signal<br>Name |
|---------------------------|----------------|---------|---------|----------------|
| 3 0 0 6                   | Vcc            | 1       | 8       | Ground         |
| USB                       | USB0-          | 2       | 7       | USB1+          |
|                           | USB0+          | 3       | 6       | USB1-          |
|                           | Ground         | 4       | 5       | Vcc            |

PCI-815VE User's Manual

| J18<br>1 0 0 8<br>2 0 0 7 | Signal<br>Name | Pi<br>n | Pi<br>n | Signal<br>Name |
|---------------------------|----------------|---------|---------|----------------|
| 3 <b>6</b> 6              | Vcc            | 1       | 8       | Ground         |
| USB                       | USB2-          | 2       | 7       | USB3+          |
|                           | USB2+          | 3       | 6       | USB3-          |
|                           | Ground         | 4       | 5       | Vcc            |

#### J14: VGA CRT Connector

The pin assignments of the J14 VGA CRT connector are as follows:

| J14 |
|-----|
|     |

| Signal | Pi | Pi | Signal |
|--------|----|----|--------|
| Name   | n  | n  | Name   |
| Red    | 1  | 2  | Green  |
| Blue   | 3  | 4  | N.C.   |
| GND    | 5  | 6  | GND    |
| GND    | 7  | 8  | GND    |
| N.C.   | 9  | 10 | GND    |
| N.C.   | 11 | 12 | N.C.   |
| HSYNC  | 13 | 14 | VSYNC  |
| NC     | 15 |    |        |

#### J16: Wake On LAN Connector

J16 is a 3-pin header for the Wake On LAN function on the CPU card. The following table shows the pin out assignments of this connector. Wake On LAN will function properly only with an ATX power supply with 5VSB that has 200mA.

|   |   | - |  |
|---|---|---|--|
| 1 | 2 | 3 |  |
|   |   |   |  |

| Pin # | Signal<br>Name |
|-------|----------------|
| 1     | +5VSB          |
| 2     | Ground         |
| 3     | -PME           |

PCI-815VE User's Manual

#### J17: RJ45 Connector

The J17 RJ-45 connector is used in conjunction with the on board Ethernet function on the CPU card. The figure below shows the pin out assignments of the connector and its corresponding input jack.

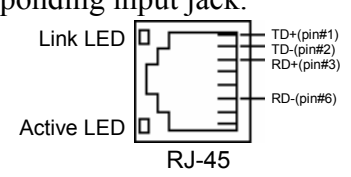

PCI-815VE User's Manual

**FDD1: Floppy Drive Connector** FDD1 is a 34-pin header and will support up to 2.88MB floppy drives.

|                 | Signal | Pin | Pin | Signal Name    |
|-----------------|--------|-----|-----|----------------|
|                 | Name   | #   | #   |                |
|                 | Ground | 1   | 2   | RM/LC          |
|                 | Ground | 3   | 4   | No connect     |
|                 | Ground | 5   | 6   | No connect     |
|                 | Ground | 7   | 8   | Index          |
|                 | Ground | 9   | 10  | Motor enable   |
|                 |        |     |     | 0              |
|                 | Ground | 11  | 12  | Drive select 1 |
|                 | Ground | 13  | 14  | Drive select 0 |
|                 | Ground | 15  | 16  | Motor enable   |
|                 |        |     |     | 1              |
|                 | Ground | 17  | 18  | Direction      |
| 531 534<br>FDD1 | Ground | 19  | 20  | Step           |
|                 | Ground | 21  | 22  | Write data     |
|                 | Ground | 23  | 24  | Write gate     |
|                 | Ground | 25  | 26  | Track 00       |
|                 | Ground | 27  | 28  | Write protect  |
|                 | Ground | 29  | 30  | Read data      |
|                 | Ground | 31  | 32  | Side 1 select  |
|                 | Ground | 33  | 34  | Diskette       |
|                 |        |     |     | change         |

PCI-815VE User's Manual

#### FAN1: System Fan Power Connector

FAN1 is a 3-pin headers for the system fan. This fan must be a +12V fan.

|       | Pin # | Signal Name |  |  |
|-------|-------|-------------|--|--|
|       | 1     | Ground      |  |  |
| 3 2 1 | 2     | +12V        |  |  |
|       | 3     | Rotation    |  |  |
|       |       | detection   |  |  |

#### FAN2: System Fan Power Connector

FAN2 is a 3-pin headers for the system fan. This fan must be a + 5V fan.

|   |   | Pin # | Signal Name |           |  |
|---|---|-------|-------------|-----------|--|
| - |   |       | 1           | Ground    |  |
| 3 | 2 | 1     | 2           | +5V       |  |
|   |   |       | 3           | Rotation  |  |
|   |   |       |             | detection |  |

#### FAN3: CPU Fan Power Connector

FAN3 is a 3-pin header for the CPU fan. The fan must be a +12V fan.

|   |   |   | Pin # | Signal Name |  |  |
|---|---|---|-------|-------------|--|--|
| - |   | - | 1     | Ground      |  |  |
| 3 | 2 | 1 | 2     | +12V        |  |  |
|   |   |   | 3     | Rotation    |  |  |
|   |   |   |       | detection   |  |  |

PCI-815VE User's Manual

#### IDE2: Secondary IDE Connector

|       | Signal Name   | Pin # | Pin # | Signal Name   |
|-------|---------------|-------|-------|---------------|
|       | Reset IDE     | 1     | 2     | Ground        |
|       | Host data 7   | 3     | 4     | Host data 8   |
|       | Host data 6   | 5     | 6     | Host data 9   |
|       | Host data 5   | 7     | 8     | Host data 10  |
|       | Host data 4   | 9     | 10    | Host data 11  |
| 1 2   | Host data 3   | 11    | 12    | Host data 12  |
|       | Host data 2   | 13    | 14    | Host data 13  |
|       | Host data 1   | 15    | 16    | Host data 14  |
|       | Host data 0   | 17    | 18    | Host data 15  |
|       | Ground        | 19    | 20    | Key           |
|       | DRQ0          | 21    | 22    | Ground        |
|       | Host IOW      | 23    | 24    | Ground        |
|       | Host IOR      | 25    | 26    | Ground        |
|       | IOCHRDY       | 27    | 28    | Host ALE      |
|       | DACK0         | 29    | 30    | Ground        |
|       | IRQ14         | 31    | 32    | No connect    |
|       | Address 1     | 33    | 34    | No connect    |
|       | Address 0     | 35    | 36    | Address 2     |
|       | Chip select 0 | 37    | 38    | Chip select 1 |
| 43 44 | Activity      | 39    | 40    | Ground        |
|       | Vcc           | 41    | 42    | Vcc           |
|       | Ground        | 43    | 44    | N.C.          |

#### **IDE1: Primary IDE Connector**

|         | Signal Name   | Pin # | Pin # | Signal Name   |
|---------|---------------|-------|-------|---------------|
|         | Reset IDE     | 1     | 2     | Ground        |
|         | Host data 7   | 3     | 4     | Host data 8   |
|         | Host data 6   | 5     | 6     | Host data 9   |
|         | Host data 5   | 7     | 8     | Host data 10  |
|         | Host data 4   | 9     | 10    | Host data 11  |
|         | Host data 3   | 11    | 12    | Host data 12  |
|         | Host data 2   | 13    | 14    | Host data 13  |
|         | Host data 1   | 15    | 16    | Host data 14  |
|         | Host data 0   | 17    | 18    | Host data 15  |
|         | Ground        | 19    | 20    | Protect pin   |
|         | DRQ1          | 21    | 22    | Ground        |
|         | Host IOW      | 23    | 24    | Ground        |
|         | Host IOR      | 25    | 26    | Ground        |
|         | IOCHRDY       | 27    | 28    | Host ALE      |
|         | DACK1         | 29    | 30    | Ground        |
|         | IRQ15         | 31    | 32    | No connect    |
|         | Address 1     | 33    | 34    | No connect    |
| 39' '40 | Address 0     | 35    | 36    | Address 2     |
|         | Chip select 0 | 37    | 38    | Chip select 1 |
|         | Activity      | 39    | 40    | Ground        |

PCI-815VE User's Manual

# 3

## **BIOS Setup**

This chapter describes the different settings available in the Award BIOS that comes with the CPU card. The topics covered in this chapter are as follows:

| BIOS Introduction            | 35 |
|------------------------------|----|
| BIOS Setup                   | 35 |
| Standard CMOS Setup          | 37 |
| Advanced BIOS Features       | 41 |
| Advanced Chipset Features    | 44 |
| Integrated Peripherals       | 46 |
| Power Management Setup       | 49 |
| PNP/PCI Configurations       | 51 |
| PC Health Status             | 52 |
| Frequency/Voltage Control.   | 53 |
| Load Fail-Safe Defaults      | 54 |
| Load Setup Defaults          | 54 |
| Set Supervisor/User Password | 54 |
| Save & Exit Setup            | 54 |
| Exit Without Saving          | 54 |

#### PCI-815VE User's Manual

#### **BIOS Introduction**

The Award BIOS (Basic Input/Output System) installed in your computer system's ROM supports Intel Pentium II/III processors. The BIOS provides critical low-level support for a standard device such as disk drives, serial ports and parallel ports. It also adds virus and password protection as well as special support for detailed fine-tuning of the chipset controlling the entire system.

#### **BIOS Setup**

The Award BIOS provides a Setup utility program for specifying the system configurations and settings. The BIOS ROM of the system stores the Setup utility. When you turn on the computer, the Award BIOS is immediately activated. Pressing the  $\langle Del \rangle$  key immediately allows you to enter the Setup utility. If you are a little bit late pressing the  $\langle Del \rangle$  key, POST (Power On Self Test) will continue with its test routines, thus preventing you from invoking the Setup. If you still wish to enter Setup, restart the system by pressing the "Reset" button or simultaneously pressing the  $\langle Ctrl \rangle$ ,  $\langle Alt \rangle$  and  $\langle Delete \rangle$  keys. You can also restart by turning the system Off and back On again. The following message will appear on the screen:

Press <DEL> to Enter Setup

In general, you press the arrow keys to highlight items, <Enter> to select, the <PgUp> and <PgDn> keys to change entries, <F1> for help and <Esc> to quit.

When you enter the Setup utility, the Main Menu screen will appear on the screen. The Main Menu allows you to select from various setup functions and exit choices.
| CMOS Setup Utility – Copyright © 1984-2000 Award Software |                                                   |  |  |
|-----------------------------------------------------------|---------------------------------------------------|--|--|
| Standard CMOS Features                                    | Frequency/Voltage Control                         |  |  |
| Advanced BIOS Features                                    | Load Fail-Safe Defaults                           |  |  |
| Advanced Chipset Features                                 | Load Optimized Defaults                           |  |  |
| Integrated Peripherals                                    | Set Supervisor Password                           |  |  |
| Power Management Setup                                    | Set User Password                                 |  |  |
| PnP/PCI Configurations                                    | Save & Exit Setup                                 |  |  |
| PC Health Status                                          | Exit Without Saving                               |  |  |
| ESC : Quit                                                | $\land \lor \rightarrow \leftarrow$ : Select Item |  |  |
| F10 : Save & Exit Setup                                   |                                                   |  |  |
| Time, Date, Hard Disk Type                                |                                                   |  |  |

The section below the setup items of the Main Menu displays the control keys for this menu. At the bottom of the Main Menu just below the control keys section, there is another section which displays information on the currently highlighted item in the list.

- *Note:* If the system cannot boot after making and saving system changes with Setup, the Award BIOS supports an override to the CMOS settings that resets your system to its default.
- *Warning:* It is strongly recommended that you avoid making any changes to the chipset defaults. These defaults have been carefully chosen by both Award and your system manufacturer to provide the absolute maximum performance and reliability. Changing the defaults could cause the system to become unstable and crash in some cases.

PCI-815VE User's Manual

# Standard CMOS Setup

"Standard CMOS Setup" choice allows you to record some basic hardware configurations in your computer system and set the system clock and error handling. If the CPU card is already installed in a working system, you will not need to select this option. You will need to run the Standard CMOS option, however, if you change your system hardware configurations, the onboard battery fails, or the configuration stored in the CMOS memory was lost or damaged.

| Date (mm:dd:yy)      | Tue, Mar 26 2000     | Item Help              |
|----------------------|----------------------|------------------------|
| Time (hh:mm:ss)      | 00 : 00 : 00         | Menu Level             |
|                      |                      |                        |
| IDE Primary Master   | Press Enter 13020 MB | Change the day, month, |
| IDE Primary Slave    | Press Enter None     | Year and century       |
| IDE Secondary Master | Press Enter None     |                        |
| IDE Secondary Slave  | Press Enter None     |                        |
|                      |                      |                        |
| Drive A              | 1.44M, 3.5 in.       |                        |
| Drive B              | None                 |                        |
|                      |                      |                        |
| Video                | EGA/VGA              |                        |
| Halt On              | All Errors           |                        |
|                      |                      |                        |
| Base Memory          | 640K                 |                        |
| Extended Memory      | 129024K              |                        |
| Total Memory         | 130048K              |                        |

#### CMOS Setup Utility – Copyright © 1984-2000 Award Software Standard CMOS Features

At the bottom of the menu are the control keys for use on this menu. If you need any help in each item field, you can press the  $\langle F1 \rangle$  key. It will display the relevant information to help you. The memory display at the lower right-hand side of the menu is read-only. It will adjust automatically according to the memory changed. The following describes each item of this menu.

PCI-815VE User's Manual

# Date

The date format is:

Day : Month : Sun to Sat 1 to 12

1 to 31 1994 to 2079 Date : Year :

To set the date, highlight the "Date" field and use the PageUp/ PageDown or +/- keys to set the current time.

PCI-815VE User's Manual

#### Time

| The time format is                                                                                                    | : Hour          | :   | 00 to 23           |
|----------------------------------------------------------------------------------------------------|-----------------|-----|--------------------|
|                                                                                                    | Minute :        |     | 00 to 59           |
|                                                                                                    | Second :        |     | 00 to 59           |
| The second second secon | 1 . 1 1. 1 / /1 | د ۵ | т <sup>.</sup> » с |

To set the time, highlight the "Time" field and use the  $\langle PgUp \rangle / \langle PgDn \rangle$  or +/- keys to set the current time.

# IDE Primary HDDs / IDE Secondary HDDs

The onboard PCI IDE connectors provide Primary and Secondary channels for connecting up to four IDE hard disks or other IDE devices. Each channel can support up to two hard disks; the first is the "Master" and the second is the "Slave".

Press <Enter> to configure the hard disk. The selections include Auto, Manual, and None. Select 'Manual' to define the drive information manually. You will be asked to enter the following items.

| CYLS :           | Number of cylinders        |
|------------------|----------------------------|
| HEAD :           | Number of read/write heads |
| <b>PRECOMP</b> : | Write precompensation      |
| LANDZ:           | Landing zone               |
| SECTOR :         | Number of sectors          |

The Access Mode selections are as follows:

Auto Normal (HD < 528MB) Large (for MS-DOS only) LBA (HD > 528MB and supports Logical Block Addressing)

# Drive A / Drive B

These fields identify the types of floppy disk drive A or drive B that has been installed in the computer. The available specifications are: 360KB 1.2MB 720KB 1.44MB 2.88MB 5.25 in. 5.25 in. 3.5 in. 3.5 in.

PCI-815VE User's Manual

# Video

This field selects the type of video display card installed in your system. You can choose the following video display cards: EGA/VGA For EGA VGA SEGA SVGA

| EGA/VGA | For EGA, VGA, SEGA, SVGA           |
|---------|------------------------------------|
|         | or PGA monitor adapters. (default) |
| CGA 40  | Power up in 40 column mode.        |
| CGA 80  | Power up in 80 column mode.        |
| MONO    | For Hercules or MDA adapters.      |
|         |                                    |

# Halt On

This field determines whether or not the system will halt if an error is detected during power up.

| No errors  | The system boot will not be native for any   |
|------------|----------------------------------------------|
|            | error that may be detected.                  |
| All errors | Whenever the BIOS detects a non-fatal error, |
|            | the system will stop and you will be         |
|            | prompted                                     |

|                   | prompted.                                         |
|-------------------|---------------------------------------------------|
| All, But Keyboard | The system boot will not be halted for a          |
|                   | keyboard error; it will stop for all other errors |
| All, But Diskette | The system boot will not be halted for a disk     |
|                   | error; it will stop for all other errors.         |
| All, But Disk/Key | The system boot will not be halted for a key-     |
|                   | board or disk error; it will stop for all others. |
|                   |                                                   |

PCI-815VE User's Manual

# **Advanced BIOS Features**

This section allows you to configure and improve your system and allows you to set up some system features according to your preference.

| CMOS Setup Utility – Copyright © 1984-2000 Award S | Software |
|----------------------------------------------------|----------|
| Advanced BIOS Features                             |          |

| Virus Warning              | Disabled | ITEM HELP             |
|----------------------------|----------|-----------------------|
| CPU Internal Cache         | Enabled  | Menu Level            |
| External Cache             | Enabled  |                       |
| CPU L2 Cache ECC Checking  | Enabled  | Allows you choose     |
| Processor Number Feature   | Enabled  | the VIRUS warning     |
| Quick Power On Self Test   | Enabled  | feature for IDE Hard  |
| First Boot Device          | Floppy   | Disk boot sector      |
| Second Boot Device         | HDD-0    | function is enabled   |
| Third Boot Device          | LS120P   | and someone           |
| Boot Other Device          | Enabled  | attempt to write data |
| Swap Floppy Drive          | Disabled | into this area, BIOS  |
| Boot Up Floppy Seek        | Enabled  | will show a warning   |
| Boot Up Numlock Status     | On       | message on screen     |
| Gate A20 Option            | Fast     | and alarm beep        |
| Typematic Rate Setting     | Disabled |                       |
| Typematic Rate (chars/Sec) | 6        |                       |
| Typematic Delay (Msec)     | 250      |                       |
| Security Option            | Setup    |                       |
| OS Select For DRAM>64MB    | Non-OS2  |                       |
| Report No FDD For WIN 95   | No       |                       |
|                            |          |                       |

# Virus Warning

This item protects the boot sector and partition table of your hard disk against accidental modifications. If an attempt is made, the BIOS will halt the system and display a warning message. If this occurs, you can either allow the operation to continue or run an anti-virus program to locate and remove the problem.

# **CPU Internal Cache / External Cache**

Cache memory is additional memory that is much faster than conventional DRAM (system memory). CPUs from 486-type on up contain internal cache memory, and most, but not all, modern PCs have additional (external) cache memory. When the CPU requests data, the system transfers the requested data from the main DRAM into cache memory, for even faster access by the CPU. These items allow you to enable (speed up memory access) or disable the cache function. By default, these items are *Enabled*.

# **CPU L2 Cache ECC Checking**

This field enables or disables the ECC (Error Correction Checking) checking of the CPU level-2 cache. The default setting is *Enabled*.

PCI-815VE User's Manual

#### **Processor Number Feature**

When enabled, this feature allows external systems to detect the processor number/type of the CPU.

#### **Quick Power On Self Test**

When enabled, this field speeds up the Power On Self Test (POST) after the system is turned on. If it is set to *Enabled*, BIOS will skip some items.

#### First/Second/Third Boot Device

These fields determine the drive that the system searches first for an operating system. The options available include *Floppy*, *LS/ZIP*, *HDD-0*, *SCSI*, *CDROM*, *HDD-1*, *HDD-2*, *HDD-3*, *LAN* and *Disable*.

#### **Boot Other Device**

These fields allow the system to search for an operating system from other devices other than the ones selected in the First/Second/Third Boot Device.

# **Swap Floppy Drive**

This item allows you to determine whether or not to enable Swap Floppy Drive. When enabled, the BIOS swaps floppy drive assignments so that Drive A becomes Drive B, and Drive B becomes Drive A. By default, this field is set to **Disabled**.

# **Boot Up Floppy Seek**

When enabled, the BIOS will seek whether or not the floppy drive installed has 40 or 80 tracks. 360K type has 40 tracks while 760K, 1.2M and 1.44M all have 80 tracks.

# **Boot Up NumLock Status**

This allows you to activate the NumLock function after you power up the system.

# Gate A20 Option

This field allows you to select how Gate A20 is worked. Gate A20 is a device used to address memory above 1 MB.

# **Typematic Rate Setting**

When disabled, continually holding down a key on your keyboard will generate only one instance. When enabled, you can set the two typematic controls listed next. By default, this field is set to *Disabled*.

PCI-815VE User's Manual

# Typematic Rate (Chars/Sec)

When the typematic rate is enabled, the system registers repeated keystrokes speeds. Settings are from 6 to 30 characters per second.

# **Typematic Delay (Msec)**

When the typematic rate is enabled, this item allows you to set the time interval for displaying the first and second characters. By default, this item is set to **250msec.** 

# **Security Option**

This field allows you to limit access to the System and Setup. The default value is *Setup*. When you select *System*, the system prompts for the User Password every time you boot up. When you select *Setup*, the system always boots up and prompts for the Supervisor Password only when the Setup utility is called up.

# OS Select for DRAM > 64MB

This option allows the system to access greater than 64MB of DRAM memory when used with OS/2 that depends on certain BIOS calls to access memory. The default setting is *Non-OS/2*.

# **Advanced Chipset Features**

This Setup menu controls the configuration of the chipset.

| CMOS Setup Utility – Copyright © 1984-2000 Award | I Software |
|--------------------------------------------------|------------|
| Advanced Chinest Festures                        |            |

| Advanced Chipset Features  |          |            |  |
|----------------------------|----------|------------|--|
| SDRAM CAS Latency Time     | 3        | ITEM HELP  |  |
| SDRAM Cycle Time Tras/Trc  | 7/9      | Menu Level |  |
| SDRAM RAS-to-CAS Delay     | 3        |            |  |
| SDRAM RAS Precharge Time   | 3        |            |  |
| System BIOS Cacheable      | Disabled |            |  |
| Video BIOS Cacheable       | Disabled |            |  |
| Memory Hole At 15M-16M     | Disabled |            |  |
| CPU Latency Timer          | Enabled  |            |  |
| Delayed Transaction        | Enabled  |            |  |
| AGP Graphics Aperture Size | 64MB     |            |  |
| User VGA BIOS in VBU Block | Enabled  |            |  |
| System Memory Frequency    | 100Mhz   |            |  |
| On-Chip Video Window Size  | 64MB     |            |  |
|                            |          |            |  |
|                            |          |            |  |
|                            |          |            |  |

# **SDRAM CAS Latency Time**

You can select CAS latency time in HCLKs of 2/2 or 3/3. The system board designer should set the values in this field, depending on the DRAM installed. Do not change the values in this field unless you change specifications of the installed DRAM or the installed CPU. The choices are 2 and 3.

# SDRAM Cycle Time Tras/Trc

The default setting for the SDRAM Cycle Time Tras/Trc is 7/9.

# SDRAM RAS-to-CAS Delay

You can select RAS to CAS Delay time in HCLKs of 2/2 or 3/3. The system board designer should set the values in this field, depending on the DRAM installed. Do not change the values in this field unless you change specifications of the installed DRAM or the installed CPU. The choices are 2 and 3.

# SDRAM RAS Precharge Time

This option defines the length of time for Row Address Strobe is allowed to precharge. The choices are 2 and 3.

# System BIOS Cacheable

The setting of *Enabled* allows caching of the system BIOS ROM at F000h-FFFFFh, resulting in better system performance. However, if any program writes to this memory area, a system error may result.

PCI-815VE User's Manual

#### Video BIOS Cacheable

The Setting *Enabled* allows caching of the video BIOS ROM at C0000h-F7FFFh, resulting in better video performance. However, if any program writes to this memory area, a system error may result.

#### Memory Hole At 15M-16M

In order to improve performance, certain space in memory can be reserved for ISA cards. This memory must be mapped into the memory space below 16 MB. The choices are *Enabled* and *Disabled*.

# **CPU Latency Timer**

The default setting for the CPU Latency Timer is *Enabled*.

#### **Delayed Transaction**

The chipset has an embedded 32-bit posted write buffer to support delay transactions cycles. Select *Enabled* to support compliance with PCI specification version 2.1.

# AGP Aperture Size

The field sets aperture size of the graphics. The aperture is a portion of the PCI memory address range dedicated for graphics memory address space. Host cycles that hit the aperture range are forwarded to the AGP without any translation. The default setting is 64M.

# **Use VGA BIOS in VBU Block**

When enabled, this field allows the use of VGA BIOS in VBU block.

# System Memory Frequency

This field sets the frequency of the memory installed in the CPU card. The default setting is *100MHz*.

# **On-Chip Video Window Size**

The setting choices for the On-Chip Video Window Size are *64MB* and *32MB*. By default, this option is set to *64MB*.

# **Integrated Peripherals**

This section sets configurations for your hard disk and other integrated peripherals.

| CMOS Setup Utility – Copyright © 1984-2000 Award | Software |
|--------------------------------------------------|----------|
| Integrated Desighands                            |          |

| On-Chip Primary PCI IDE   | Enabled     | ITEM HELP  |
|---------------------------|-------------|------------|
| On-Chip Secondary PCI IDE | Enabled     | Menu Level |
| IDE Primary Master PIO    | Auto        |            |
| IDE Primary Slave PIO     | Auto        |            |
| IDE Secondary Master PIO  | Auto        |            |
| IDE Secondary Slave PIO   | Auto        |            |
| IDE Primary Master UDMA   | Auto        |            |
| IDE Primary Slave UDMA    | Auto        |            |
| IDE Secondary Master UDMA | Auto        |            |
| IDE Secondary Slave UDMA  | Auto        |            |
| USB Controller            | Enabled     |            |
| USB Keyboard Support      | Disabled    |            |
| Init Display First        | PCI Slot    |            |
|                           |             |            |
| IDE Block Mode            | Disabled    |            |
| POWER ON Function         | BUTTON ONLY |            |
| KB Power ON Password      | Enter       |            |
| Hot Key Power ON          | Ctrl-F1     |            |
| Onboard FDC Controller    | Enabled     |            |
| Onboard Serial Port 1     | 3F8/IRQ4    |            |
| Onboard Serial Port 2     | 2F8/IRQ3    |            |
| UART Mode Select          | Normal      |            |
| UR2 Duplex Mode           | Half        |            |
| Onboard Parallel Port     | 378/IRQ7    |            |
| Parallel Port Mode        | SPP         |            |
| ECP Mode Use DMA          | 3           |            |
|                           |             |            |
|                           |             |            |
|                           |             |            |

# **OnChip Primary/Secondary PCI IDE**

The integrated peripheral controller contains an IDE interface with support for two IDE channels. Select *Enabled* to activate each channel separately.

# **IDE Primary/Secondary Master/Slave PIO**

These fields allow your system hard disk controller to work faster. Rather than have the BIOS issue a series of commands that transfer to or from the disk drive, PIO (Programmed Input/Output) allows the BIOS to communicate with the controller and CPU directly.

The system supports five modes, numbered from 0 (default) to 4, which primarily differ in timing. When Auto is selected, the BIOS will select the best available mode.

PCI-815VE User's Manual

# IDE Primary/Secondary Master/Slave UDMA

These fields allow your system to improve disk I/O throughput to 33Mb/sec with the Ultra DMA/33 feature. The options are *Auto* and *Disabled*.

# **USB** Controller

The options for this field are *Enabled* and *Disabled*. By default, this field is set to *Enabled*.

#### USB Keyboard Support

The options for this field are *Enabled* and *Disabled*. By default, this field is set to **Disabled**.

#### Init Display First

This field allows the system to initialize first the VGA card on chip or the display on the PCI Slot. By default, the *PCI Slot* VGA is initialized first.

#### IDE HDD Block Mode

This field allows your hard disk controller to use the fast block mode to transfer data to and from your hard disk drive.

# **POWER ON Function**

This field allows powering on by the following methods:

| Password | Hot KEY     | Mouse Left  | Mouse Right |  |
|----------|-------------|-------------|-------------|--|
| Any KEY  | BUTTON ONLY | Keyboard 98 |             |  |

# **KB Power ON Password**

This field allows you to set the power on function via the keyboard.

# Hot Key Power ON

This field allows you to set the power on function via hot keys on the keyboard including Ctrl-F1 to Ctrl-F12.

# **Onboard FDC Controller**

Select *Enabled* if your system has a floppy disk controller (FDC) installed on the CPU card and you wish to use it. If you install an add-in FDC or the system has no floppy drive, select Disabled in this field. This option allows you to select the onboard FDD port.

PCI-815VE User's Manual

# **Onboard Serial/Parallel Port**

These fields allow you to select the onboard serial and parallel ports and their addresses. The default values for these ports are:

| Serial Port 1 | 3F8/IRQ4  |
|---------------|-----------|
| Serial Port 2 | 2F8/IRQ3  |
| Parallel Port | 378H/IRQ7 |

# **UART Mode Select**

This field determines the UART 2 mode in your computer. The default value is *Normal*. Other options include *IrDA* and *ASKIR*.

# **Parallel Port Mode**

This field allows you to determine parallel port mode function.

| SPP | Standard Printer Port      |
|-----|----------------------------|
| EPP | Enhanced Parallel Port     |
| ECP | Extended Capabilities Port |

PCI-815VE User's Manual

Power Management Setup The Power Management Setup allows you to save energy of your system effectively.

| Power Management                 | User Define | ITEM HELP  |
|----------------------------------|-------------|------------|
| Video Off Method                 | DPMS        | Menu Level |
| Video Off In Suspend             | Yes         |            |
| Suspend Type                     | Stop Grant  |            |
| Modem Use IRQ                    | 3           |            |
| Suspend Mode                     | Disabled    |            |
| HDD Power Down                   | Disabled    |            |
| Soft-Off by PWR-BTTN             | Instant-Off |            |
| Wake-Up by PCI Card              | Disabled    |            |
| Power On by Ring                 | Disabled    |            |
| Resume by Alarm                  | Disabled    |            |
| Date (of Month) Alarm            | 0           |            |
| Time (hh:mm:ss) Alarm            | 0           |            |
| ** Reload Global Timer Events ** |             |            |
| Primary IDE 0                    | Enabled     |            |
| Primary IDE 1                    | Enabled     |            |
| Secondary IDE 0                  | Enabled     |            |
| Secondary IDE 1                  | Enabled     |            |
| FDD, COM, LPT Port               | Enabled     |            |
| PCI PIRQ[A-D] #                  | Enabled     |            |

| -                                                         |
|-----------------------------------------------------------|
| CMOS Setup Utility – Copyright © 1984-2000 Award Software |
| Power Management Setup                                    |

# **Power Management**

This field allows you to select the type of power saving management modes. There are four selections for Power Management.

| Min. Power Saving | Minimum power management                                                                                                   |  |  |  |
|-------------------|----------------------------------------------------------------------------------------------------|--|--|--|
| Max. Power Saving | Maximum power management.                                                                                                  |  |  |  |
| User Define       | Each of the ranges is from 1 min. to<br>1hr. Except for HDD Power Down<br>which ranges from 1 min. to 15 min.<br>(Default) |  |  |  |

# Video Off Method

| This field defines the Vic | leo Off features. There are three options.  |
|----------------------------|---------------------------------------------|
| V/H SYNC + Blank           | Default setting, blank the screen and turn  |
|                            | off vertical and horizontal scanning.       |
| DPMS                       | Allows the BIOS to control the video        |
|                            | display card if it supports the DPMS        |
|                            | feature.                                    |
| Blank Screen               | This option only writes blanks to the video |
|                            | buffer.                                     |
|                            |                                             |

PCI-815VE User's Manual

# Video Off In Suspend

When enabled, the video is off in suspend mode. The default setting is *Yes*.

# Suspend Type

The default setting for the Suspend Type field is *Stop Grant*.

# Modem Use IRQ

This field sets the IRQ used by the Modem. By default, the setting is 3.

# **Suspend Mode**

When enabled, and after the set time of system inactivity, all devices except the CPU will be shut off.

# **HDD Power Down**

When enabled, and after the set time of system inactivity, the hard disk drive will be powered down while all other devices remain active.

# Soft-Off by PWRBTN

This field defines the power-off mode when using an ATX power supply. The *Instant Off* mode allows powering off immediately upon pressing the power button. In the *Delay 4 Sec* mode, the system powers off when the power button is pressed for more than four seconds or enters the suspend mode when pressed for less than 4 seconds. The default value is *Instant Off*.

# Power On by Ring

This field enables or disables the power on of the system through the modem connected to the serial port or LAN.

#### **Resume by Alarm**

This field enables or disables the resumption of the system operation. When enabled, the user is allowed to set the *Date* and *Time*.

#### **Reload Global Timer Events**

The HDD, FDD, COM, LPT Ports, and PCI PIRQ are I/O events which can prevent the system from entering a power saving mode or can awaken the system from such a mode. When an I/O device wants to gain the attention of the operating system, it signals this by causing an IRQ to occur. When the operating system is ready to respond to the request, it interrupts itself and performs the service.

PCI-815VE User's Manual

# **PNP/PCI** Configurations

This option configures the PCI bus system. All PCI bus systems on the system use INT#, thus all installed PCI cards must be set to this value.

CMOS Setup Utility - Copyright © 1984-2000 Award Software

|                          | Disabled    | ITEM HELD               |
|--------------------------|-------------|-------------------------|
| Reset Configuration Data | Disabled    | ITEM HELF               |
|                          |             | Menu Level              |
| Resources Controlled By  | Auto (ESCD) |                         |
| IRQ Resources            | Press Enter | Default is Disabled.    |
|                          |             | Select Enabled to reset |
| PCI/VGA Palette Snoon    | Disabled    | Configuration Data      |
| F CI/VGA Falette Shoop   |             | (ESCD) when you exit    |
|                          |             | Setup if you have       |
|                          |             | installed a new add-on  |
|                          |             | and the system          |
|                          |             | reconfiguration has     |
|                          |             | conflict that the OS    |
|                          |             | cannot boot             |
|                          |             |                         |
|                          |             |                         |

# **Reset Configuration Data**

This field allows you to determine whether to reset the configuration data or not. The default value is *Disabled*.

#### **Resources Controlled by**

This PnP BIOS can configure all of the boot and compatible devices automatically with the use of a use a PnP operating system such as Windows 95.

# **PCI/VGA Palette Snoop**

Some non-standard VGA display cards may not show colors properly. This field allows you to set whether or not MPEG ISA/VESA VGA cards can work with PCI/VGA. When this field is enabled, a PCI/VGA can work with an MPEG ISA/VESA VGA card. When this field is disabled, a PCI/VGA cannot work with an MPEG ISA/VESA card.

PCI-815VE User's Manual

# **PC Health Status**

This section shows the parameters in determining the PC Health Status. These parameters include temperatures, fan speeds and voltages.

| PC Realth Status     |           |           |  |  |
|----------------------|-----------|-----------|--|--|
| Shutdown Temperature | Disabled  | ITEM HELP |  |  |
| Vcore (V)            | 1.63V     |           |  |  |
| +1.8(V)              | 1.79V     |           |  |  |
| VCC3(V)              | 3.37V     |           |  |  |
| +5(V)                | 5.05V     |           |  |  |
| +12(V)               | 12.09V    |           |  |  |
| -12(V)               | (-)12.03V |           |  |  |
| 5VSB(V)              | 5.05V     |           |  |  |
| Voltage Battery      | 3.24V     |           |  |  |
| System Temp.         | 41°C      |           |  |  |
| CPU Temp.            | 59°C      |           |  |  |
| CPU Fan Speed        | 4166 RPM  |           |  |  |
| System Fan Speed     | 0 RPM     |           |  |  |
| System Fan Speed     | 0 RPM     |           |  |  |
|                      |           |           |  |  |
|                      |           |           |  |  |
|                      |           |           |  |  |
|                      |           |           |  |  |

| CMOS Setup l | Jtility – Co | oyright © | 1984-2000   | Award | Software |
|--------------|--------------|-----------|-------------|-------|----------|
|              | D0           | 1146-0    | N - + · · - |       |          |

# Shutdown Temperature

This field allows the user to set the temperature by which the system automatically shuts down once the threshold temperature is reached. This function can help prevent damage to the system that is caused by overheating.

# **Temperatures/Fan Speeds/Voltages**

These fields are the parameters of the hardware monitoring function feature of the CPU card. The values are read-only values as monitored by the system and show the PC health status.

PCI-815VE User's Manual

# Frequency/Voltage Control

This section shows the user how to configure the processor frequency.

| CMOS Setup | Utility - | Copyright © | 1984-2000 | Award | Software |
|------------|-----------|-------------|-----------|-------|----------|
|            |           |             |           |       |          |

|                          | Frequency/voltage Ci | UNUU       |
|--------------------------|----------------------|------------|
| Auto Detect DIMM/PCI Clk | Disabled             | ITEM HELP  |
| Spread Spectrum          | Disabled             | Menu Level |
| Host CPU/PCI Clock       | Default              |            |
| CPU Clock Ratio          | X 3                  |            |
|                          |                      |            |
|                          |                      |            |
|                          |                      |            |

# Auto Detect DIMM/PCI Clk

This field enables or disables the auto detection of the DIMM/PCI clock. The default setting is *Disabled*.

# **Spread Spectrum**

This field sets the value of the spread spectrum. The default setting is *Disabled*. This field is for CE testing use only.

# Host CPU/PCI Clock

The Host CPU/PCI Clock has a default setting of *Default* which automatically detects the systems host CPU clock and PCI clock. You can also use this parameter to overclock your system. However, it is important to note that overclocking the system/CPU can cause your system to become unstable or crash.

# **CPU Clock Ratio**

The CPU Ratio, also known as the CPU bus speed multiplier, can be configured through this field. The default setting is X3. This parameter can be used in conjunction with the above field to change the processor's speed.

PCI-815VE User's Manual

# Load Fail-Safe Defaults

This option allows you to load the troubleshooting default values permanently stored in the BIOS ROM. These default settings are non-optimal and disable all high-performance features.

# Load Setup Defaults

This option allows you to load the default values to your system configuration. These default settings are optimal and enable all high performance features.

# Set Supervisor/User Password

These two options set the system password. Supervisor Password sets a password that will be used to protect the system and Setup utility. User Password sets a password that will be used exclusively on the system. To specify a password, highlight the type you want and press <Enter>. The Enter Password: message prompts on the screen. Type the password, up to eight characters in length, and press <Enter>. The system confirms your password by asking you to type it again. After setting a password, the screen automatically returns to the main screen.

To disable a password, just press the <Enter> key when you are prompted to enter the password. A message will confirm the password to be disabled. Once the password is disabled, the system will boot and you can enter Setup freely.

# Save & Exit Setup

This option allows you to determine whether or not to accept the modifications. If you type "Y", you will quit the setup utility and save all changes into the CMOS memory. If you type "N", you will return to Setup utility.

# **Exit Without Saving**

Select this option to exit the Setup utility without saving the changes you have made in this session. Typing "Y" will quit the Setup utility without saving the modifications. Typing "N" will return you to Setup utility.

# 4

# **Drivers Installation**

This section describes the installation procedures for software and drivers under the Windows 98, Windows NT 4.0 and Windows 2000. The software and drivers are included with the CPU card. If you find the items missing, please contact the vendor where you made the purchase. The contents of this section include the following:

| Windows 98 Drivers Installation     | 56 |
|-------------------------------------|----|
| Intel Software Installation Utility |    |
| Intel Ultra ATA Storage Driver      | 59 |
| Intel 815E Chipset VGA Driver       |    |
| PCI Ethernet Drivers                | 65 |
| Windows NT 4.0 Drivers Installation | 66 |
| Intel Ultra ATA Storage Driver      | 66 |
| Intel 815E Chipset VGA Driver       | 69 |
| PCI Ethernet Drivers                | 72 |
| Windows 2000 Drivers Installation   | 73 |
| Intel 815E Chipset VGA Driver       | 73 |
| PCI Ethernet Drivers                | 74 |
|                                     |    |

PCI-815VE User's Manual

# Windows 98 Drivers Installation

# Intel Software Installation Utility

The Intel Chipset Software Installation Utility will enable Plug & Play INF support for Intel chipset components. Follow the instructions below to complete the installation under Windows 98.

1. Insert the CD that comes with the CPU card and the screen below would appear. Click Intel 815(E) Driver.

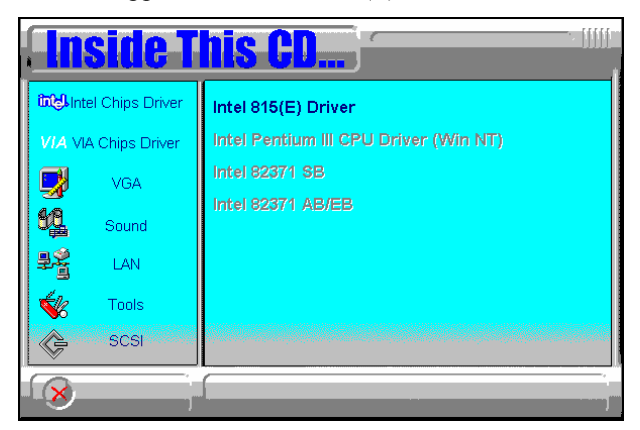

2. Click Intel Chipset Software Installation Utility.

| . In       | side T          | his CD                                         |
|------------|-----------------|------------------------------------------------|
| intel Int  | el Chips Driver | Intel(R) Chipset SoftwareInstallation Utility  |
| VIA VI     | A Chips Driver  | Intel(R) 81x Chipset Graphics Driver           |
|            | VGA             | Intel Ultra ATA IDE Driver                     |
| 5 <u>6</u> | Sound           | SigmaTel AC97 Audio Driver<br>Intel LAN Driver |
| ₽Ŷ         | LAN             |                                                |
| \$         | Tools           |                                                |
| ¢          | SCSI            |                                                |
| 8          | <br>            |                                                |

PCI-815VE User's Manual

3. When the Welcome screen appears, click Next to continue.

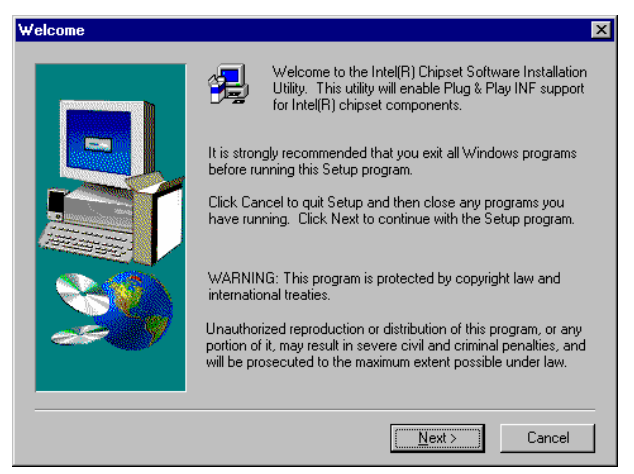

4. Click Yes to accept the software license agreement and proceed with the installation process.

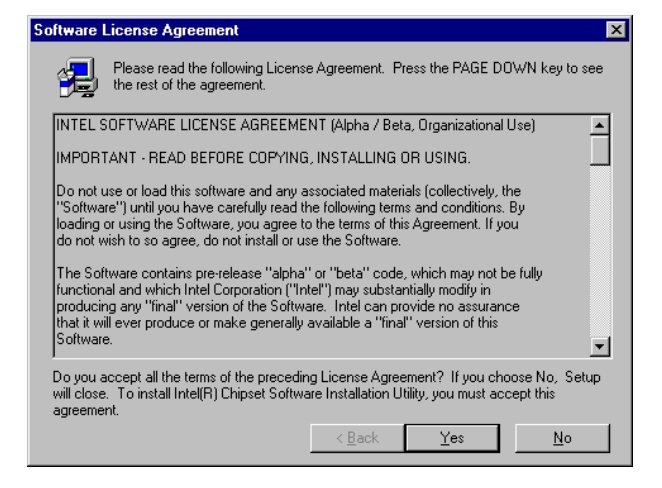

PCI-815VE User's Manual

5. On Readme Information screen, click Next to continue the installation.

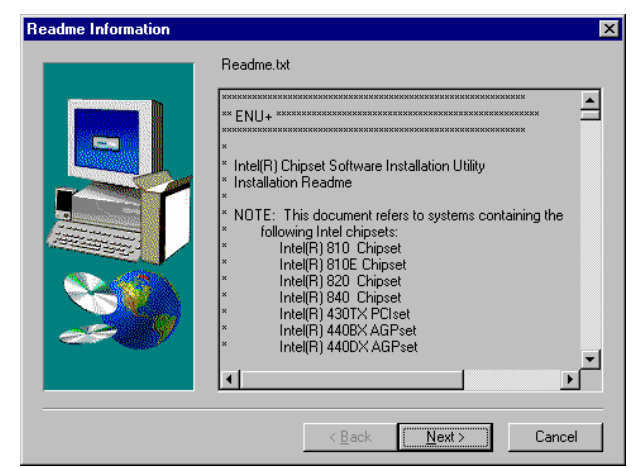

6. The Setup process is now complete. Click Finish to restart the computer and for changes to take effect. When the computer has restarted, the system will be able to find some devices. Restart your computer when prompted.

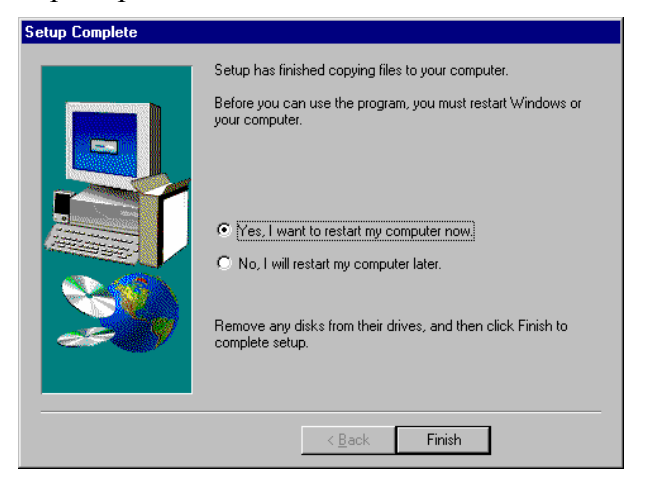

PCI-815VE User's Manual

# Intel Ultra ATA Storage Driver

Follow the steps below to install Intel Ultra ATA Storage Driver with the InstallShield Wizard under Windows 98.

1. Insert the CD that comes with the CPU card and the screen below would appear. Click Intel 815(E) Driver.

| <b>Inside T</b>      | his CD                                |
|----------------------|---------------------------------------|
| intel Chips Driver   | Intel 815(E) Driver                   |
| VIA VIA Chips Driver | Intel Pentium III CPU Driver (Win NT) |
| VGA                  | Intel 82371 SB                        |
| Sound                | Intel 82371 AB/EB                     |
| 📲 LAN                |                                       |
| 🐝 Tools              |                                       |
| SCSI                 |                                       |
|                      |                                       |

2. Click Intel Ultra ATA IDE Driver.

| In                   | side T         | his CD                                         |
|----------------------|----------------|------------------------------------------------|
| መ상Intel Chips Driver |                | Intel(R) Chipset SoftwareInstallation Utility  |
| VIA VIA              | A Chips Driver | Intel(R) 81x Chipset Graphics Driver           |
|                      | VGA            | Intel Ultra ATA IDE Driver                     |
| 60                   | Sound          | SigmaTel AC97 Audio Driver<br>Intel LAN Driver |
| ₽Ž                   | LAN            |                                                |
| <b>*</b>             | Tools          |                                                |
| \$                   | SCSI           |                                                |
| 8                    |                |                                                |

PCI-815VE User's Manual

3. The Welcome screen of the Install Shield Wizard for Intel Ultra ATA Storage Driver appears. To continue, click Next.

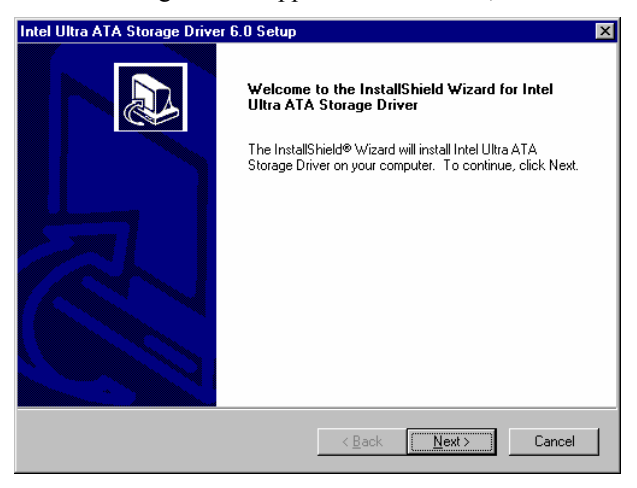

4. Click Yes to accept the software license agreement and proceed with the installation process.

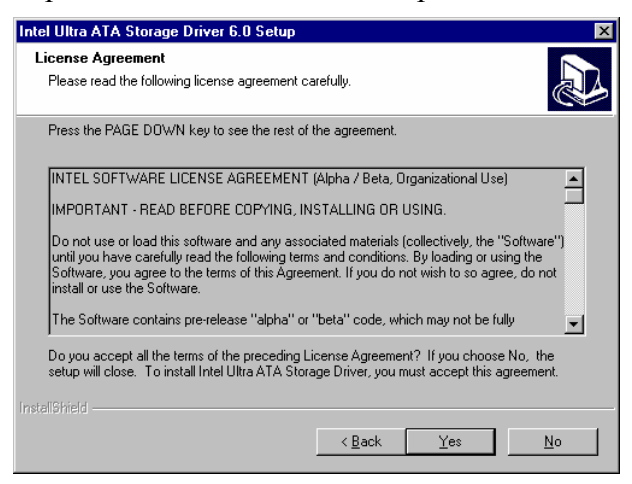

PCI-815VE User's Manual

5. You are now required to Select the folder where Setup will install files. Click Next to accept the default folder or click Browse to configure the location.

| Intel U        | Itra ATA Storage Driver 6.0 Setup 🛛 🔀                                                                          |
|----------------|----------------------------------------------------------------------------------------------------|
| Choo:<br>Se    | se Destination Location<br>lect folder where Setup will install files.                                         |
| Se             | tup will install Intel Ultra ATA Storage Driver in the following folder.                                       |
| To<br>and      | install to this folder, click Next. To install to a different folder, click Browse and select<br>other folder. |
| C<br>InstaliSh | Destination Folder   Destination Folder   Dyrogram Files Untel/Ultra ATA Storage Driver                        |

6. You are now asked to select a program folder. Click Next to accept the default program folder or enter the folder name you prefer.

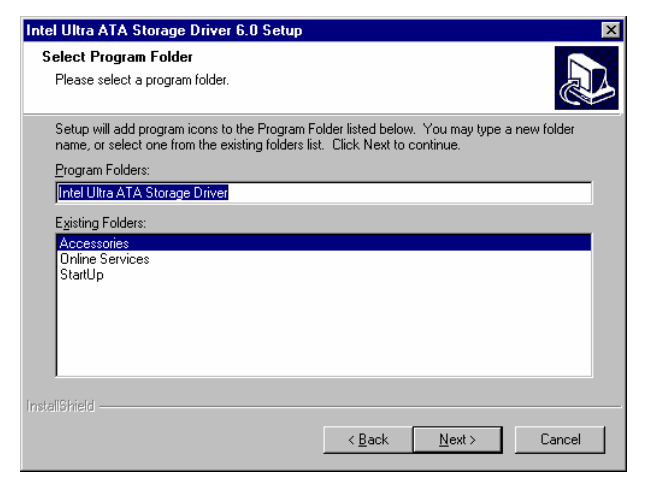

PCI-815VE User's Manual

7. The InstallShield Wizard has completed installation. Click Finish for the computer to restart and changes to take effect.

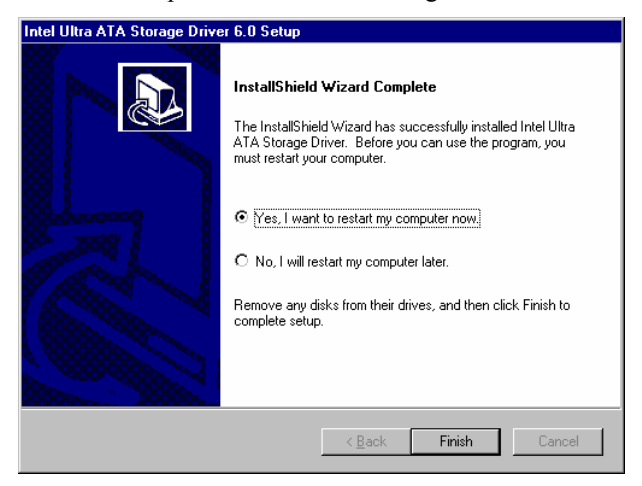

# Intel 815E Chipset VGA Driver

Follow the steps below to install Intel 81x Family Chipset Graphics Driver Software under Windows 98.

1. Insert the CD that comes with the CPU card and the screen below would appear. Click Intel 815(E) Driver.

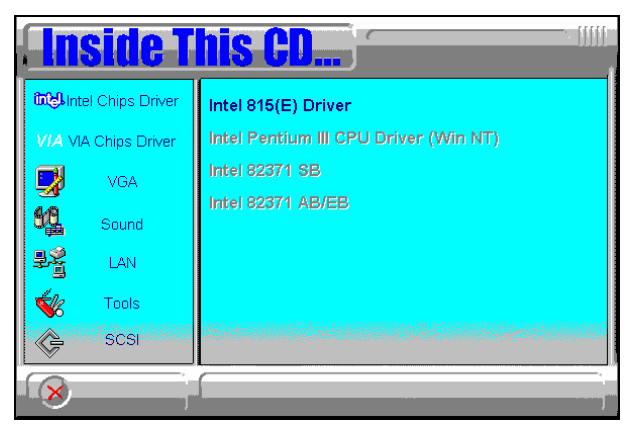

PCI-815VE User's Manual

2. Click Intel 81x Chipset Graphics Driver.

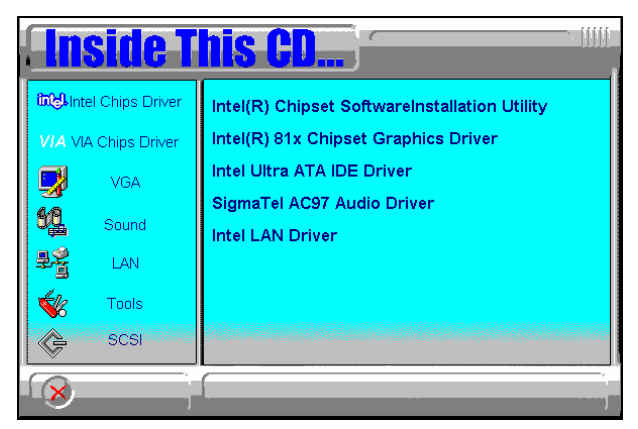

3. The Welcome screen of the Intel 81x Family Chipset Graphics Driver Software Setup program appears. To continue, click Next.

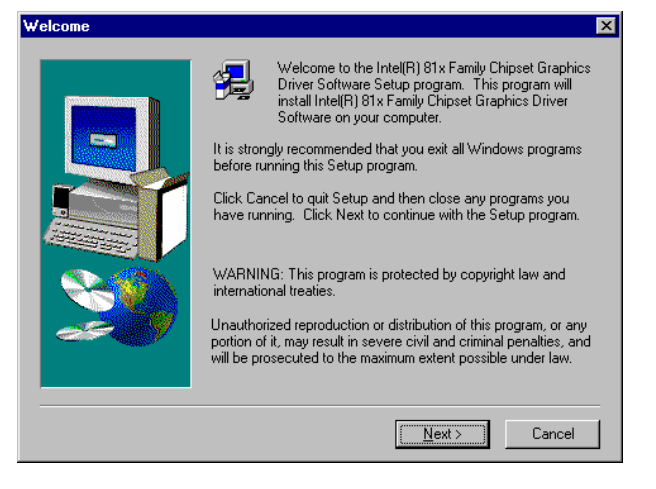

PCI-815VE User's Manual

4. Click Yes to accept the software license agreement and proceed with the installation process.

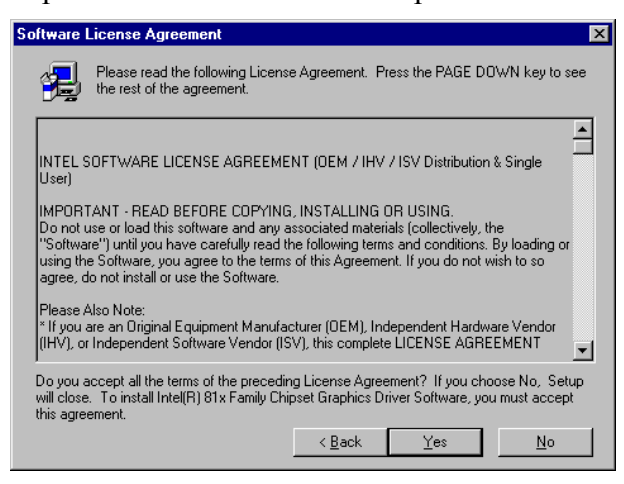

5. The Setup program has now completed installation. Click Finish for the computer to restart and changes to take effect.

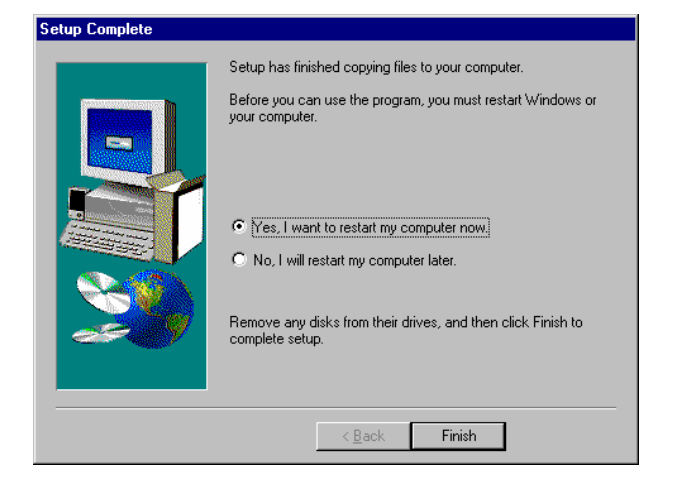

PCI-815VE User's Manual

# **PCI Ethernet Drivers**

Follow the steps below to install the PCI Ethernet/LAN drivers Windows 98.

- 1. Under the Windows 98 environment, click Start → Control Panel. Double click System → Device Manager.
- 2. Click Other Devices  $\rightarrow$  PCI Ethernet Controller.
- 3. Click Driver  $\rightarrow$  Update Driver  $\rightarrow$  Next.
- 4. Now select "Display a list of all the drivers in a specific location."
- 5. Click Next and select "Network adapters."
- 6. Click Next  $\rightarrow$  Have Disk....
- Now insert the floppy diskette containing the Ethernet drivers for Windows 98 and click OK → OK → Next.
- 8. You are now prompted to insert the Windows 98 CD-ROM into the CD-ROM drive. Do so accordinly and click OK.
- 9. When file copying is done, click Yes to restart the system and changes to take effect.

PCI-815VE User's Manual

# Windows NT 4.0 Drivers Installation

# Intel Ultra ATA Storage Driver

Follow the steps below to install Intel Ultra ATA Storage Driver with the InstallShield Wizard under Windows NT 4.0.

1. Insert the CD that comes with the CPU card and the screen below would appear. Click Intel 815(E) Driver.

|                           | side T         | his CD                                |
|---------------------------|----------------|---------------------------------------|
| गिद्धी Intel Chips Driver |                | Intel 815(E) Driver                   |
| VIA VI                    | A Chips Driver | Intel Pentium III CPU Driver (Win NT) |
|                           | VGA            | Intel 82371 SB                        |
| 50                        | Sound          | Intel 82371 AB/EB                     |
| 물을                        | LAN            |                                       |
| ≪%                        | Tools          |                                       |
| ¢                         | SCSI           |                                       |
| ×                         |                |                                       |

2. Click Intel Ultra ATA IDE Driver.

| Inside T                | his CD                                         |
|-------------------------|------------------------------------------------|
| 1000 Intel Chips Driver | Intel(R) Chipset SoftwareInstallation Utility  |
| VIA VIA Chips Driver    | Intel(R) 81x Chipset Graphics Driver           |
| 🛃 VGA                   | Intel Ultra ATA IDE Driver                     |
| Sound                   | SigmaTel AC97 Audio Driver<br>Intel LAN Driver |
| 문출 LAN                  |                                                |
| 🐝 Tools                 |                                                |
| SCSI                    |                                                |
|                         |                                                |

PCI-815VE User's Manual

3. The Welcome screen of the Install Shield Wizard for Intel Ultra ATA Storage Driver appears. To continue, click Next.

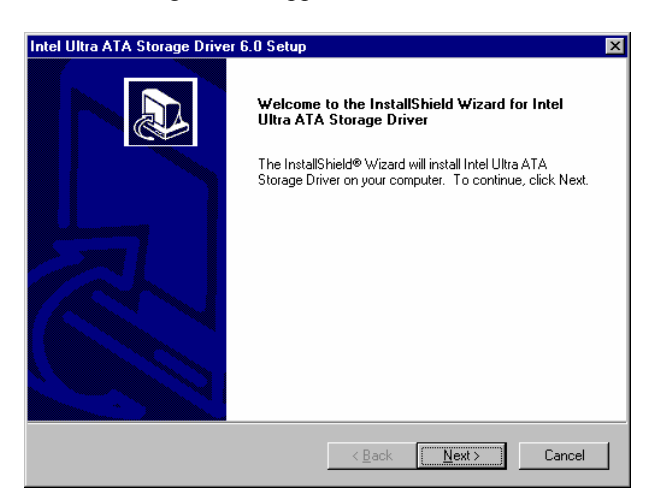

4. Click Yes to accept the software license agreement and proceed with the installation process.

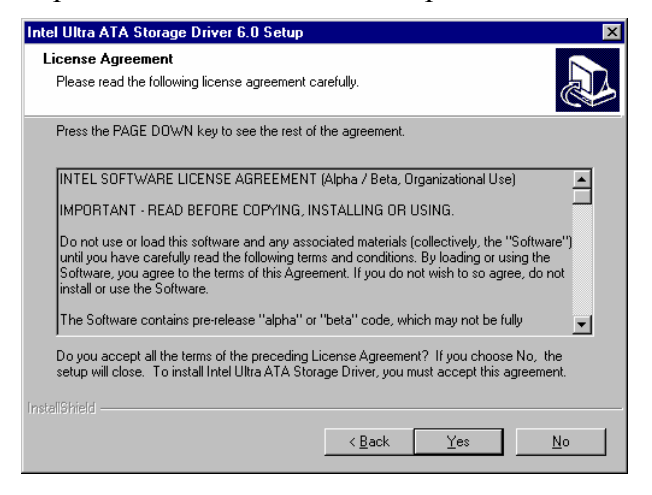

PCI-815VE User's Manual

5. You are now required to Select the folder where Setup will install files. Click Next to accept the default folder or click Browse to configure the location.

| Intel Ultra ATA Storage Driver 6.0 Setup                                                                            |
|----------------------------------------------------------------------------------------------------|
| Choose Destination Location<br>Select folder where Setup will install files.                                        |
| Setup will install Intel Ultra ATA Storage Driver in the following folder.                                          |
| To install to this folder, click Next. To install to a different folder, click Browse and select<br>another folder. |
|                                                                                                    |
|                                                                                                    |
|                                                                                                    |
| - Destination Folder                                                                                                |
| C:\Program Files\Intel\Ultra ATA Storage Driver Browse                                                              |
|                                                                                                    |
| < <u>B</u> ack <u>Next&gt;</u> Cancel                                                                               |

6. You are now asked to select a program folder. Click Next to accept the default program folder or enter the folder name you prefer.

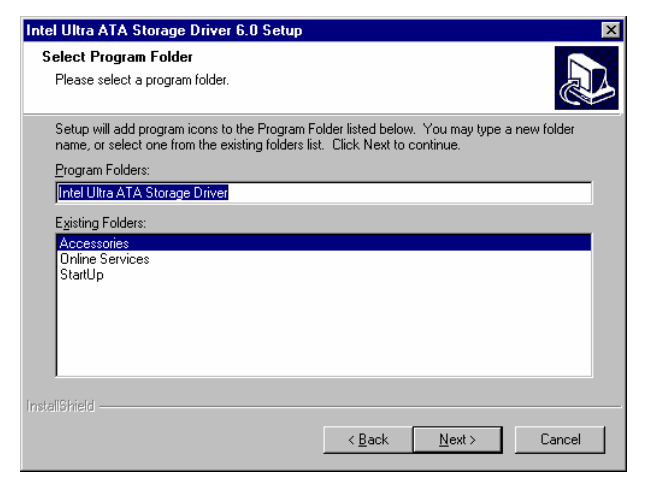

PCI-815VE User's Manual

7. The InstallShield Wizard has completed installation. Click Finish for the computer to restart and changes to take effect.

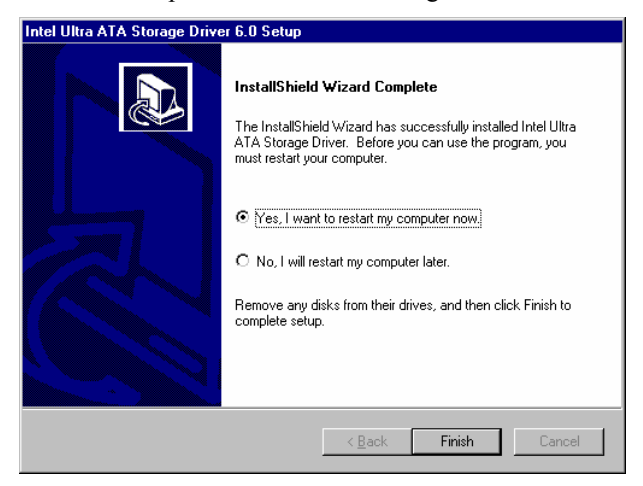

# Intel 815E Chipset VGA Driver

Follow the steps below to install Intel 81x Family Chipset Graphics Driver Software under Windows NT 4.0.

1. Insert the CD that comes with the CPU card and the screen below would appear. Click Intel 815(E) Driver.

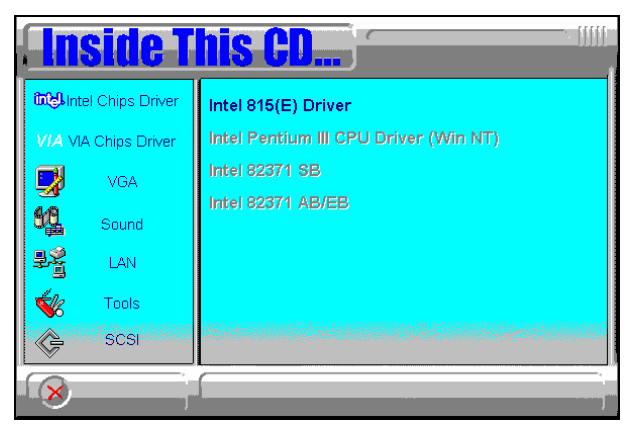

PCI-815VE User's Manual

2. Click Intel 81x Chipset Graphics Driver.

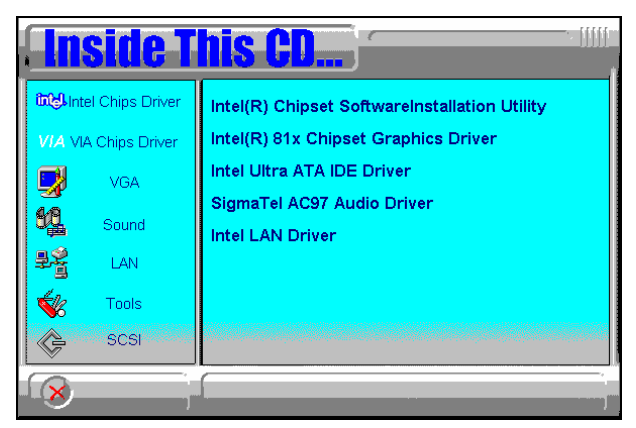

3. The Welcome screen of the Intel 81x Family Chipset Graphics Driver Software Setup program appears. To continue, click Next.

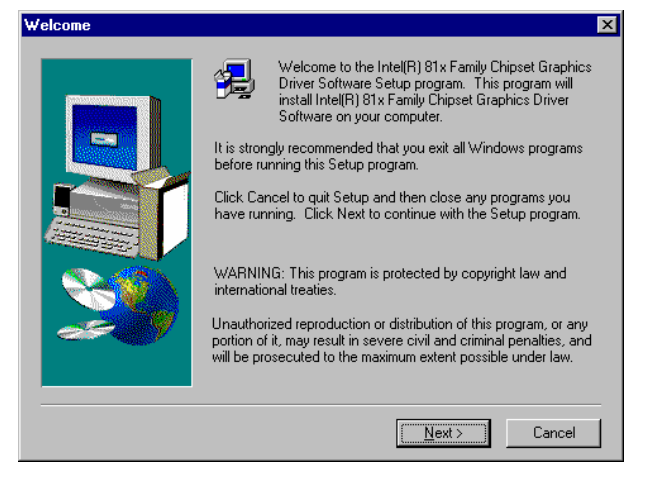

PCI-815VE User's Manual

4. Click Yes to accept the software license agreement and proceed with the installation process.

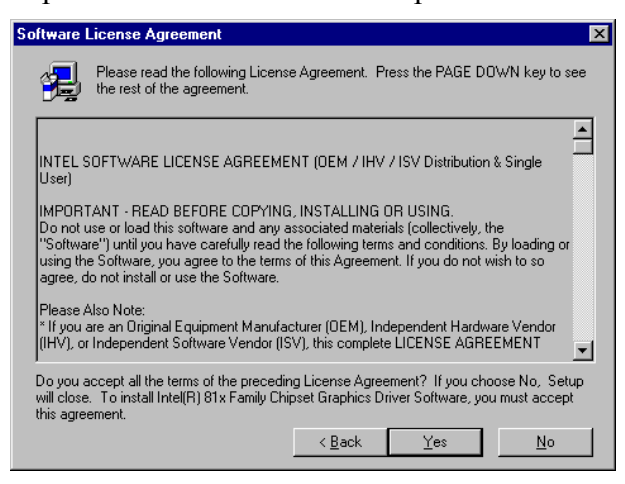

5. The Setup program has now completed installation. Click Finish for the computer to restart and changes to take effect.

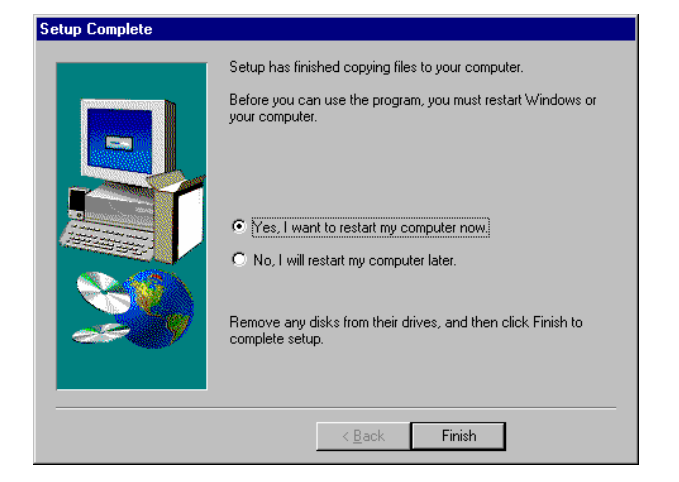

PCI-815VE User's Manual
#### **PCI Ethernet Drivers**

Follow the steps below to install the PCI Ethernet/LAN drivers Windows NT 4.0.

- 1. Under the Windows NT 4.0 environment, click Start → Control Panel. Double click Network → Adapters → Add.
- 2. Select "Have disk ..." and insert the floppy diskette containing the Ethernet drivers for Windows NT 4.0 into the FDD drive, then click OK.
- 3. Click OK  $\rightarrow$  Close, and then enter IP address.
- 4. Restart the system for changes to take effect.

PCI-815VE User's Manual

## Windows 2000 Drivers Installation

## Intel 815E Chipset VGA Driver

Follow the steps below to install Intel 81x Family Chipset Graphics Driver Software under Windows 2000.

- Under the Windows 2000 environment, click Start → Control Panel. Double click System → Hardware → Device Manager → Other Devices.
- 2. Double-click Video Controller(VGA compatible).
- 3. Click Driver  $\rightarrow$  Update Driver  $\rightarrow$  Next.
- 4. Now select "Display a list of the known drivers for this device so that I can choose a specific driver."
- 5. Now enter the driver path as "d:\intel\815e\agp\win2000" assuming drive D: is your CD-ROM drive. Click OK and select "Intel 82815 graphics controller."
- 6. Click Next  $\rightarrow$  Yes  $\rightarrow$  Next  $\rightarrow$  Finish.
- 7. Close all tasks and restart the computer.

PCI-815VE User's Manual

### **PCI Ethernet Drivers**

Follow the steps below to install the PCI Ethernet/LAN drivers Windows NT 4.0.

- Under the Windows 2000 environment, click Start → Control Panel. Double click System → Hardware → Device Manager → Other Devices.
- 2. Double-click Ethernet Controller.
- 3. Click Driver  $\rightarrow$  Update Driver  $\rightarrow$  Next.
- 4. Now select "Display a list of the known drivers for this device so that I can choose a specific driver."
- 5. Insert the floppy diskette containing the Intel Ethernet drivers into the FDD drive. Click OK and select "Intel PRO/100 VE Network connection."
- 6. Click Next → Next → Finish. Close all tasks and restart the computer.

PCI-815VE User's Manual

# Appendix

# A. I/O Port Address Map B. Interrupt Request Lines (IRQ)

## \_ \_ \_

## A. I/O Port Address Map

Each peripheral device in the system is assigned a set of I/O port addresses which also becomes the identity of the device. The following table lists the I/O port addresses used.

| Address     | Device Description           |
|-------------|------------------------------|
| 000h - 01Fh | DMA Controller #1            |
| 020h - 03Fh | Interrupt Controller #1      |
| 040h - 05Fh | Timer                        |
| 060h - 06Fh | Keyboard Controller          |
| 070h - 07Fh | Real Time Clock, NMI         |
| 080h - 09Fh | DMA Page Register            |
| 0A0h - 0BFh | Interrupt Controller #2      |
| 0C0h - 0DFh | DMA Controller #2            |
| 0F0h        | Clear Math Coprocessor Busy  |
|             | Signal                       |
| 0F1h        | Reset Math Coprocessor       |
| 1F0h - 1F7h | IDE Interface                |
| 278 - 27F   | Parallel Port #2(LPT2)       |
| 2F8h - 2FFh | Serial Port #2(COM2)         |
| 2B0 - 2DF   | Graphics adapter Controller  |
| 378h - 3FFh | Parallel Port #1(LPT1)       |
| 360 - 36F   | Network Ports                |
| 3B0 - 3BF   | Monochrome & Printer adapter |
| 3C0 - 3CF   | EGA adapter                  |
| 3D0 - 3DF   | CGA adapter                  |
| 3F0h - 3F7h | Floppy Disk Controller       |
| 3F8h - 3FFh | Serial Port #1(COM1)         |

PCI-815VE User's Manual

B. Interrupt Request Lines (IRQ)

Peripheral devices use interrupt request lines to notify CPU for the service required. The following table shows the IRQ used by the devices on board.

| Level | Function               |
|-------|------------------------|
| IRQ0  | System Timer Output    |
| IRQ1  | Keyboard               |
| IRQ2  | Interrupt Cascade      |
| IRQ3  | Serial Port #2         |
| IRQ4  | Serial Port #1         |
| IRQ5  | Reserved               |
| IRQ6  | Floppy Disk Controller |
| IRQ7  | Parallel Port #1       |
| IRQ8  | Real Time Clock        |
| IRQ9  | Reserved               |
| IRQ10 | Reserved               |
| IRQ11 | Reserved               |
| IRQ12 | PS/2 Mouse             |
| IRQ13 | 80287                  |
| IRQ14 | Primary IDE            |
| IRQ15 | Secondary IDE          |

PCI-815VE User's Manual